# UNIVIEW NVR P2P接続設定手順

| 1. ルータへLAN接続                  | ••• <u>P3</u>  |
|-------------------------------|----------------|
| 2. EZCloud設定                  | ••• <u>P4</u>  |
| 3. EZCloudアカウントの作成(EZView)    | ••• <u>P6</u>  |
| 4. 接続先の登録(EZView)             | ••• <u>P10</u> |
| 5. 遠隔ライブ接続(EZView)            | ••• <u>P14</u> |
| 6. 他ユーザーへ共有接続(EZView)         | ••• <u>P16</u> |
| 7. EZCloudアカウントの作成(EZStation) | ••• <u>P23</u> |
| 8. 接続先の登録(EZStation)          | ••• <u>P27</u> |
| 9. 遠隔ライブ接続(EZStation)         | ••• <u>P31</u> |
| 10.他ユーザーへ共有接続(EZStation)      | ••• <u>P33</u> |
|                               |                |

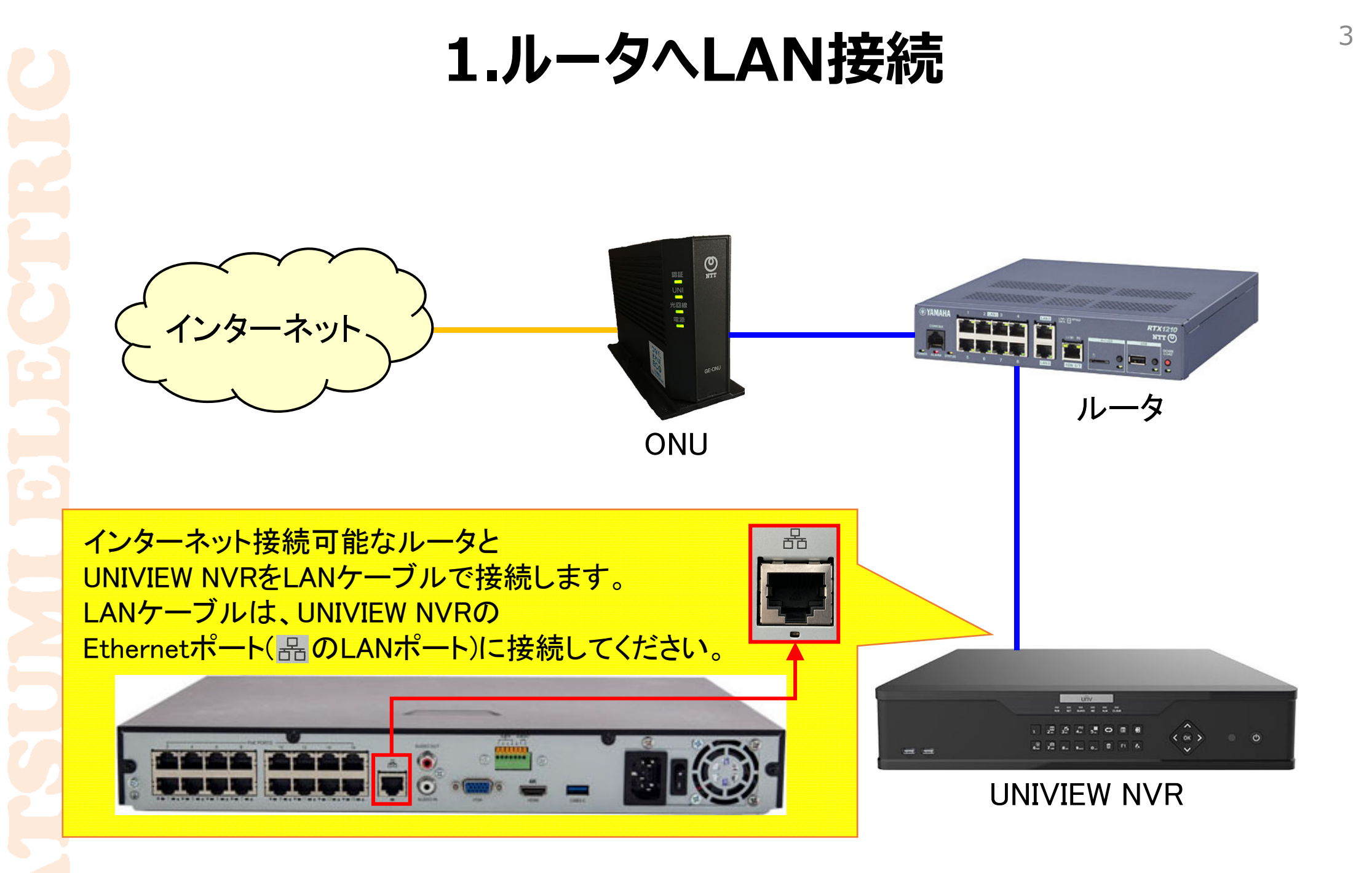

#### 2-1.EZCloud設定1

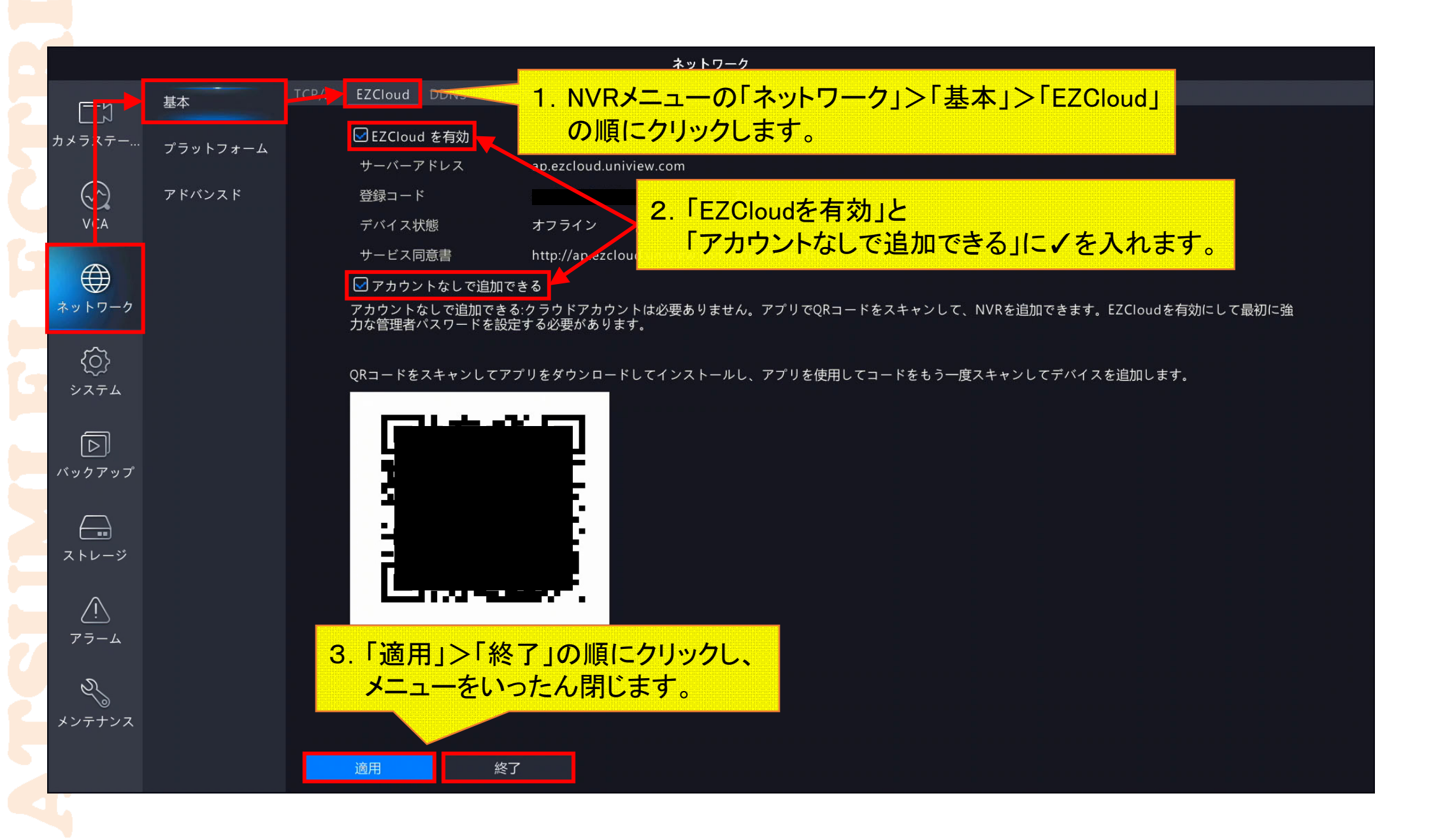

#### 2-2.EZCloud設定2

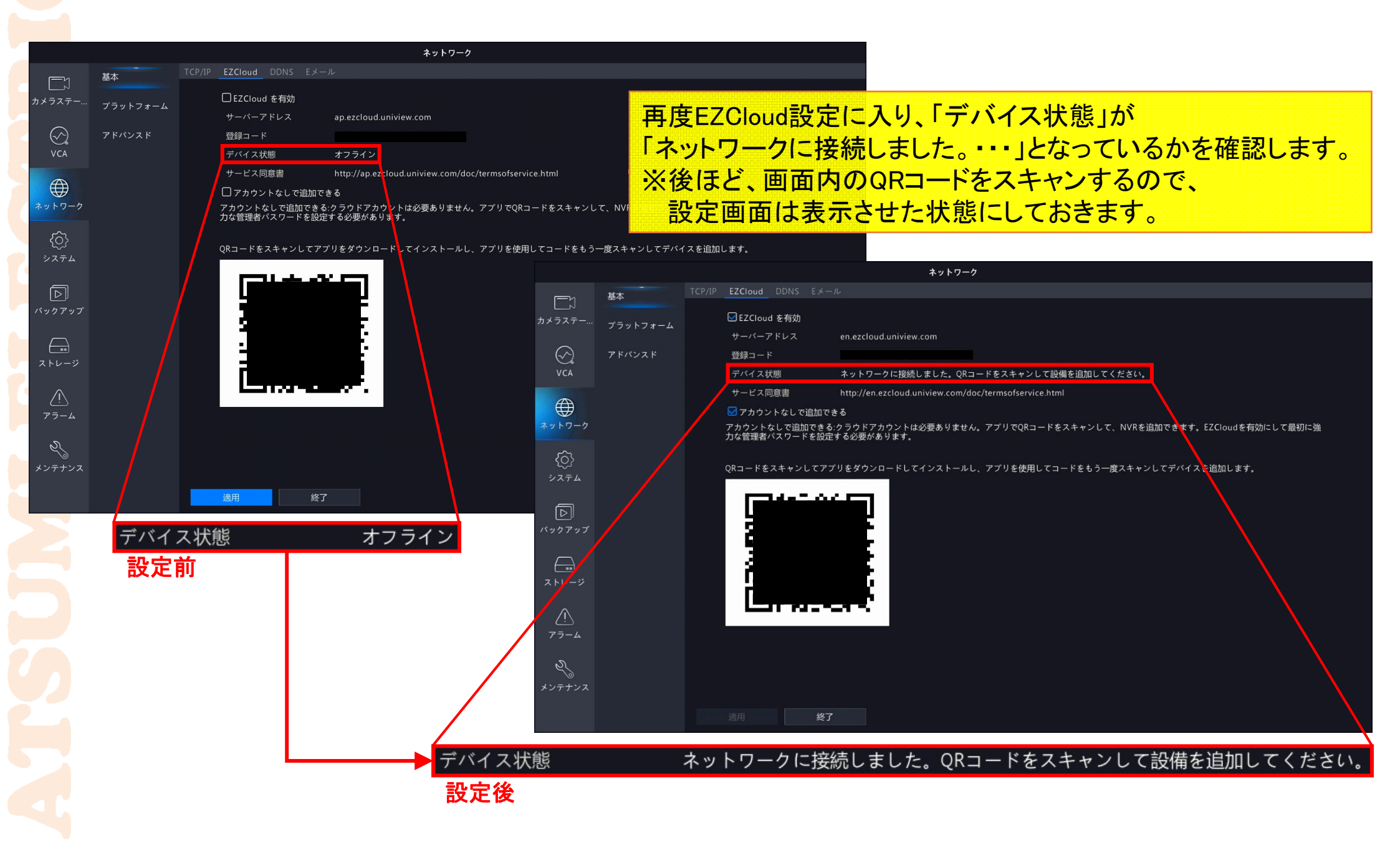

#### 3-1.EZCloudアカウント作成(EZView)1

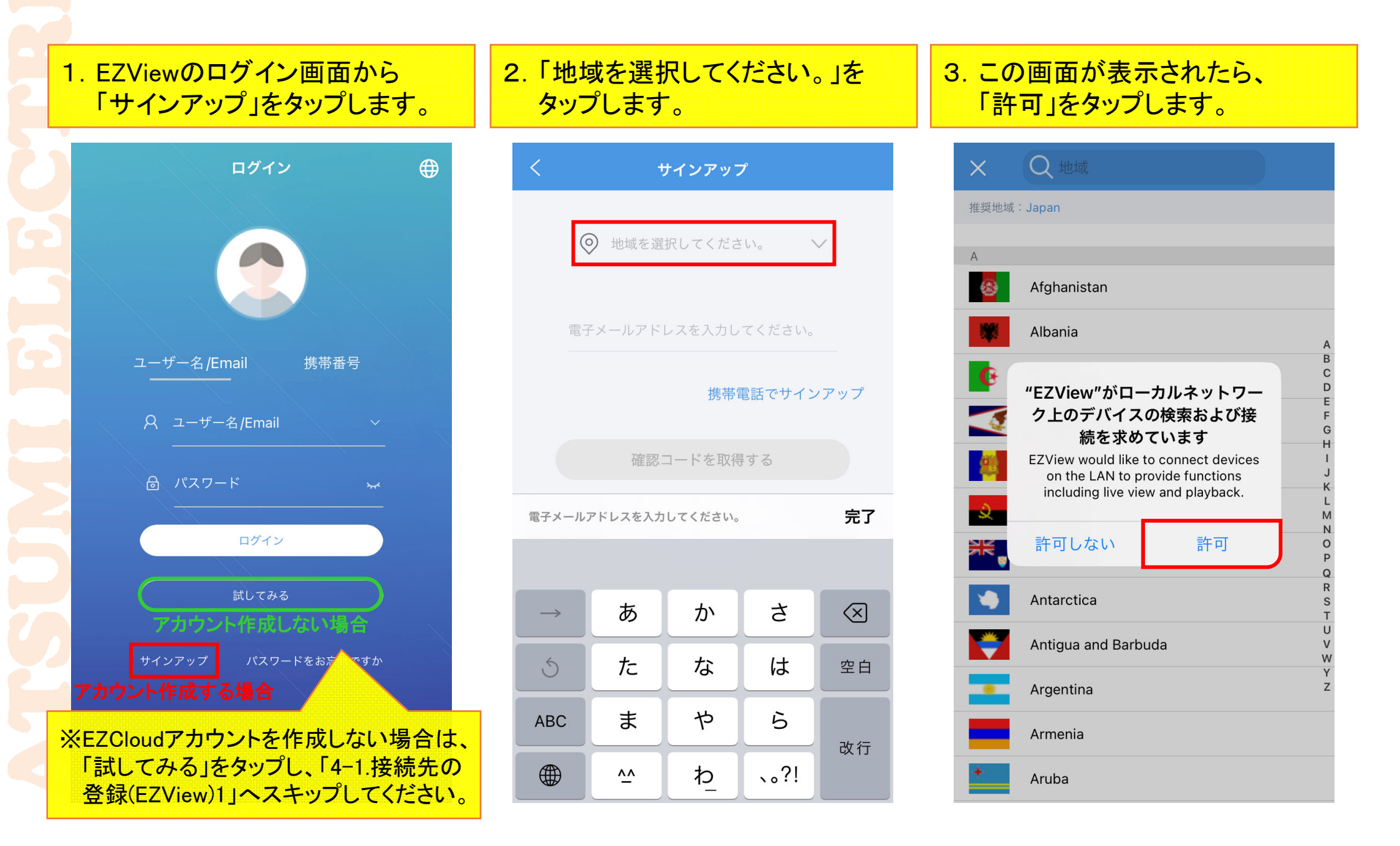

#### 3-2.EZCloudアカウント作成(EZView)2

4. この画面も表示されたら、 「OK」をタップします。

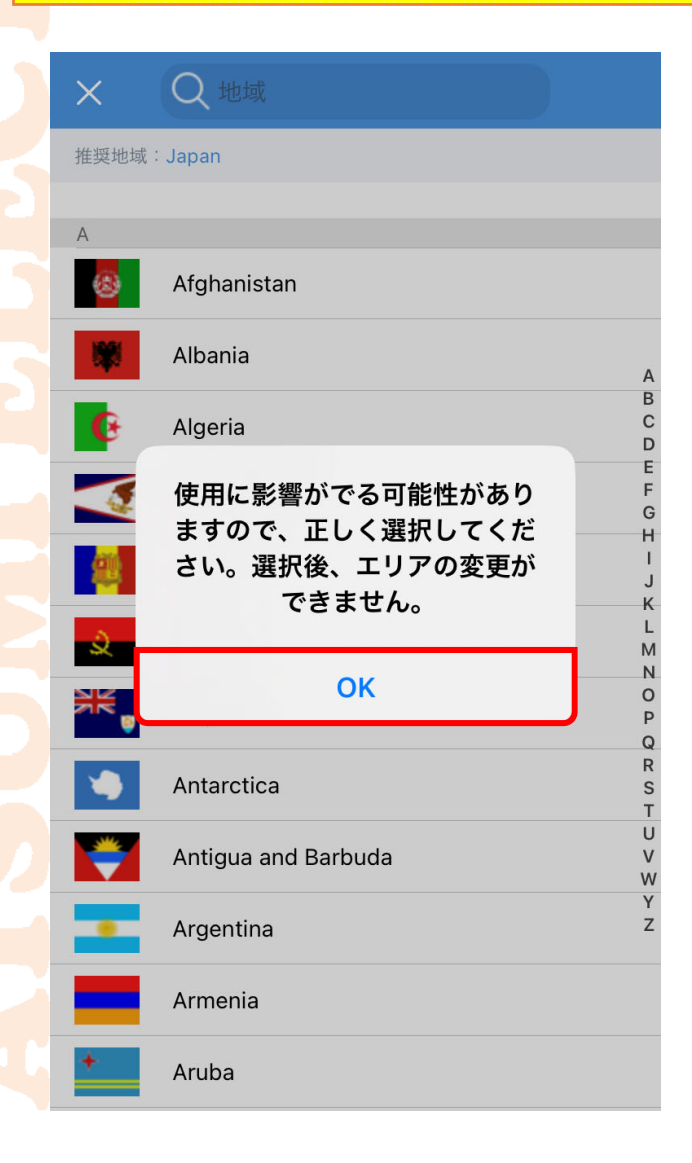

5. 各国から「Japan」をタップします。

 6.「電子メールアドレスを入力して ください。」にスマホのメールアド レスを入力します。

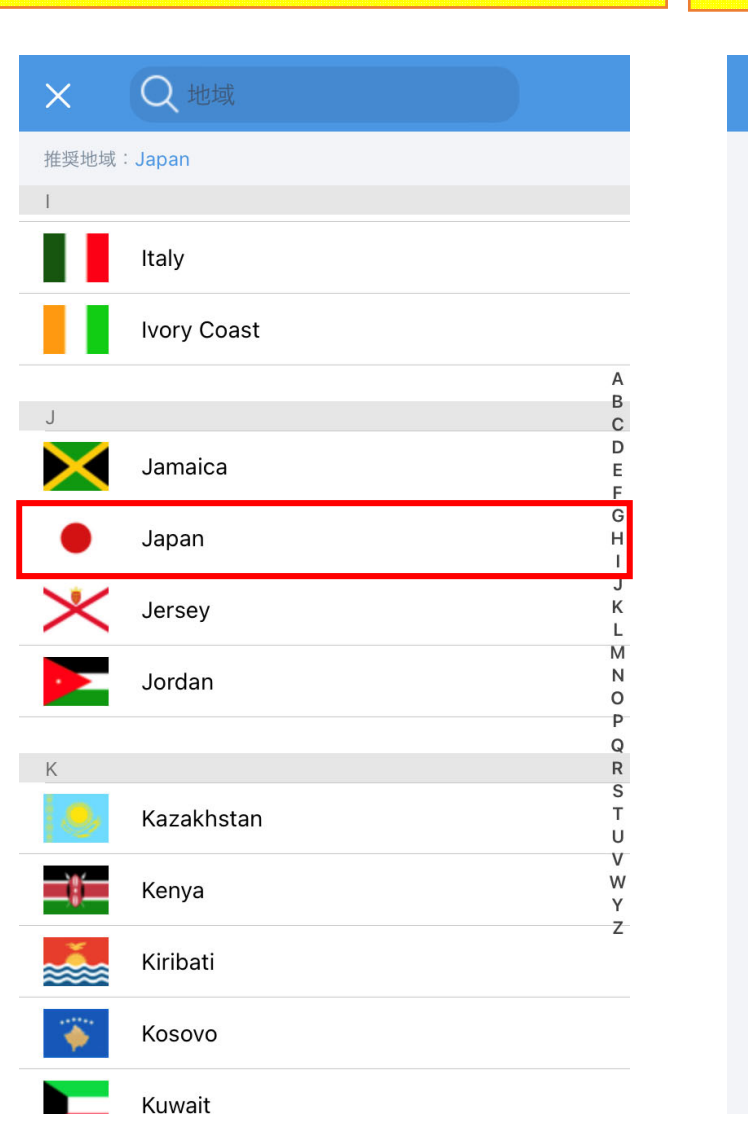

| < | サインアップ                       |        |
|---|------------------------------|--------|
|   | 💿 Japan                      | $\sim$ |
|   |                              |        |
|   | @gmail.com                   |        |
|   |                              |        |
|   |                              |        |
|   | 確認コードを取得する                   |        |
|   | ✓ 読んだ上、同意します                 |        |
|   | 《サービス契約》                     |        |
|   | <b>《</b> プライバシーポリシー <b>》</b> |        |
|   |                              |        |
|   |                              |        |
|   |                              |        |

#### 3-3.EZCloudアカウント作成(EZView)3

7.「読んだ上、同意します」に√を 入れ、「確認コードを取得する」を タップします。 8. 入力したメールアドレスに対して 確認コードが記載されたメール が送信されます。 9. メールに書かれた確認コードを 60秒以内に入力し、「次」をタップ します。

| くサインアップ                      | くサインアップ                                                                                         | くサインアップ                          |
|------------------------------|-------------------------------------------------------------------------------------------------|----------------------------------|
| 🕥 Japan 🗸 🗸                  | Emailにコードが送信されました。<br>@gmail.com                                                                | Emailにコードが送信されました。<br>@gmail.com |
| @gmail.com                   | 確認コードを入力してください。 59s                                                                             | 564931 S 30s                     |
|                              | 次                                                                                               | 次                                |
| 確認コードを取得する                   |                                                                                                 |                                  |
| ✓ 読んだ上、同意します 《サービス契約》        | < ₪ …                                                                                           | 確認コードを入力してください。                  |
| <b>《プ</b> ライバシーポリシー <b>》</b> | EZCloud - Verification Code 🏠                                                                   |                                  |
|                              | Notification 10:36 ・・・<br>To 自分 ~                                                               | 4 5 6<br><sub>бні</sub> лкі моо  |
|                              | Verification code: <u>564931</u> , The code is valid within 30 mins. Note: Do not disclose your | 7 8 9<br>pors tuv wxyz           |
|                              | verification code to others. [Uniview]                                                          | 0                                |

#### 3-4.EZCloudアカウント作成(EZView)4

11. ライブビュー表示後、画面左上の横3本線をタップし、「私」の下に

EZCloudアカウント名が表示されていることを確認してください。

10. EZCloudアカウントのパスワー ドを任意で設定/入力し、 「サインアップ」をタップすると、 アカウント作成完了です。

# サインアップ パスワードは、アルファベット、数字、記号のうち 2種類以上を含む6~20文字で設定してください。 . . . . . . . . 文字(a~z、A~Z)、数字(0~9)、記号を含む6~20字で、文 字、数字、記号のいずれかしか含まない入力は不可です。

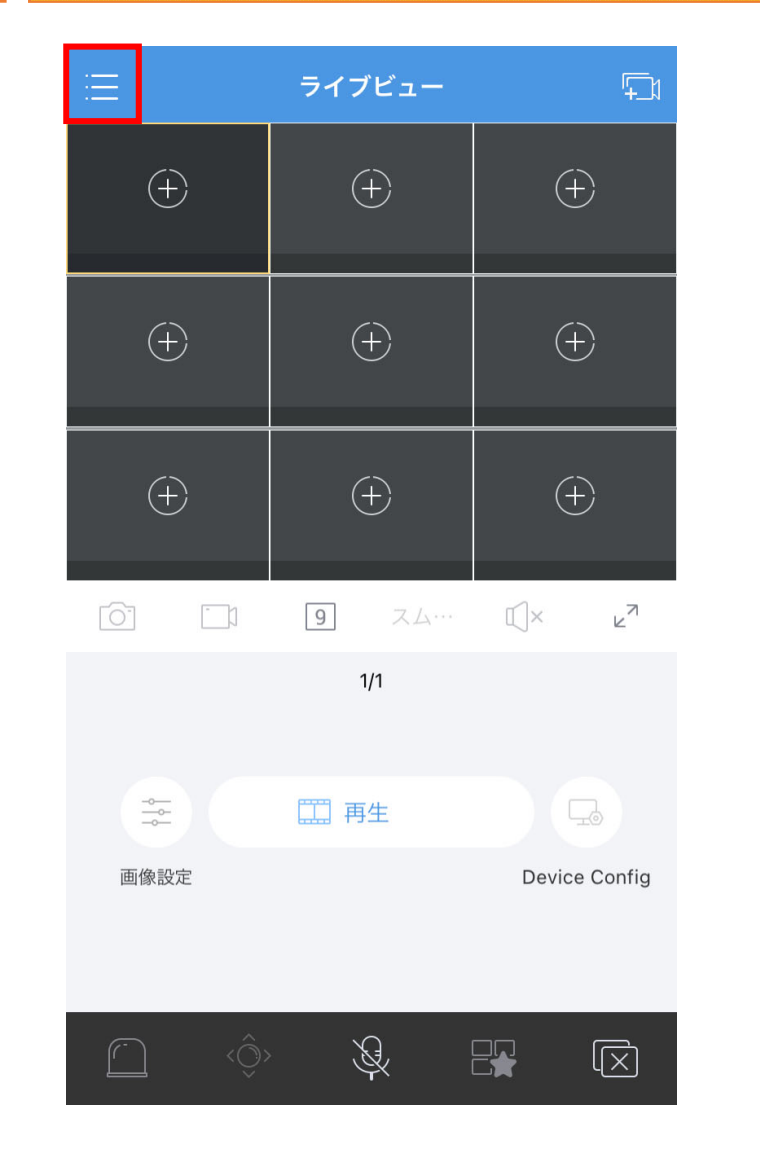

私 アカウント<u>名</u>  $\bigcirc$ ライブビュー 再生 デバイス 画像と録画 5.2 お気に入り [] アラーム通知 **Device Config** 画像設定

#### 4-1.接続先の登録(EZView)1

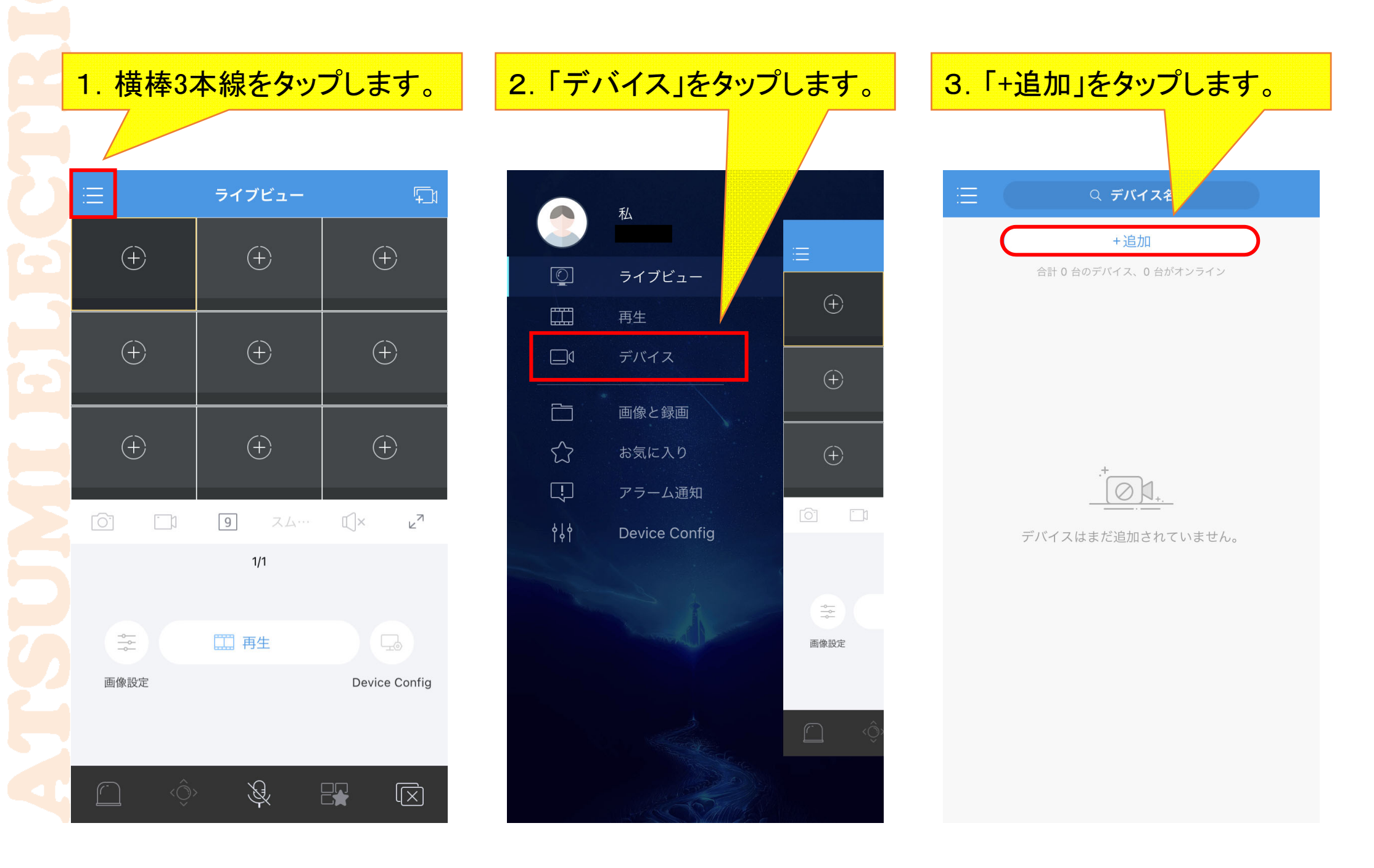

#### 4-2.接続先の登録(EZView)2

4.「スキャン」または「登録せずに追加」をタップします。 ※EZCloudアカウントのログインの有無で画面が変わります。

|   | く 追加方法 久                      | <                                                                                   |                                           |
|---|-------------------------------|-------------------------------------------------------------------------------------|-------------------------------------------|
| 6 | スキャン                          | ログインしてください。<br>ログイン/登録                                                              |                                           |
|   | チョション 手動追加                    |                                                                                     |                                           |
|   | <ul><li>LAN で自動検索</li></ul>   | 🔂 登録せずに追加                                                                           |                                           |
|   | <ul><li>WI-FIデバイス追加</li></ul> | 登録せずにスキャンしてデバイスを追加します(VMSを除く)。 デ<br>バイスがこの機能を有効にしており、強力なパスワードを持っている<br>ことを確認してください。 |                                           |
|   |                               | J 手動追加                                                                              | デバイス本体またはデバイスシステムでQRコ<br>ードを読取る<br>ヘルプ>参照 |
|   |                               | <ul><li>LAN で自動検索</li></ul>                                                         | ◎ メッセージをもう一度表示しないでください。                   |
|   |                               | WI-FIデバイス追加                                                                         |                                           |
|   |                               |                                                                                     | 5.「OK」をタップします。                            |
|   |                               |                                                                                     |                                           |
|   |                               |                                                                                     |                                           |

#### 4-3.接続先の登録(EZView)3

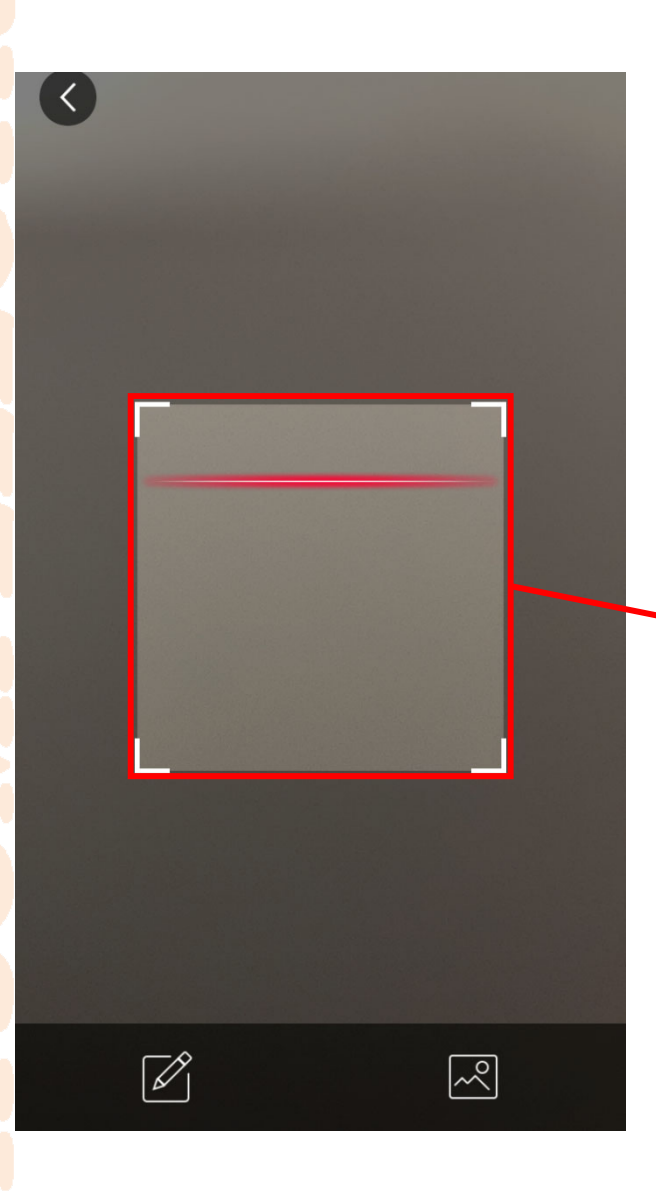

#### 6. 読み取りエリアに、NVRのEZCloud設定内に表示されている QRコードを映すと、QRコードの情報を読み取ります。

|                  | ネットワーク   |                                |                                                                                  |  |
|------------------|----------|--------------------------------|----------------------------------------------------------------------------------|--|
| Ē                | 基本       | TCP/IP <b>EZCloud</b> DDNS E≯- |                                                                                  |  |
| レーメ<br>カメラステー    | プラットフォーム | ✔ EZCloud を有効                  | en ezcloud uniview com                                                           |  |
| $\bigcirc$       | アドバンスド   | 登録コード                          |                                                                                  |  |
| VCA              |          | デバイス状態                         | ネットワークに接続しました。QRコードをスキャンして設備を追加してください。                                           |  |
|                  |          | サービス同意書                        | http://en.ezcloud.uniview.com/doc/termsofservice.html                            |  |
|                  |          | ☑ アカウントなしで追加で                  | 788                                                                              |  |
| ネットワーク           |          | アカウントなしで追加できる<br>力な管理者パスワードを設定 | る:クラウドアカウントは必要ありません。アプリでQRコードをスキャンして、NVRを追加できます。EZCIoudを有効にして最初に強<br>定する必要があります。 |  |
| <u>ک</u><br>۶274 |          | QRコードをスキャンしてア                  | プリをダウンロードしてインストールし、アプリを使用してコードをもう一度スキャンしてデバイスを追加します。                             |  |
| 下<br>バックアップ      |          |                                |                                                                                  |  |
| ストレージ            |          |                                |                                                                                  |  |
| <u>Г</u><br>77-4 |          |                                |                                                                                  |  |
| 2<br>メンテナンス      |          |                                |                                                                                  |  |
|                  |          | 適用 終                           | 7                                                                                |  |

#### 4-4.接続先の登録(EZView)4

ここからは、EZCloudアカウントでログインしているかいないかで、操作画面が変わります。

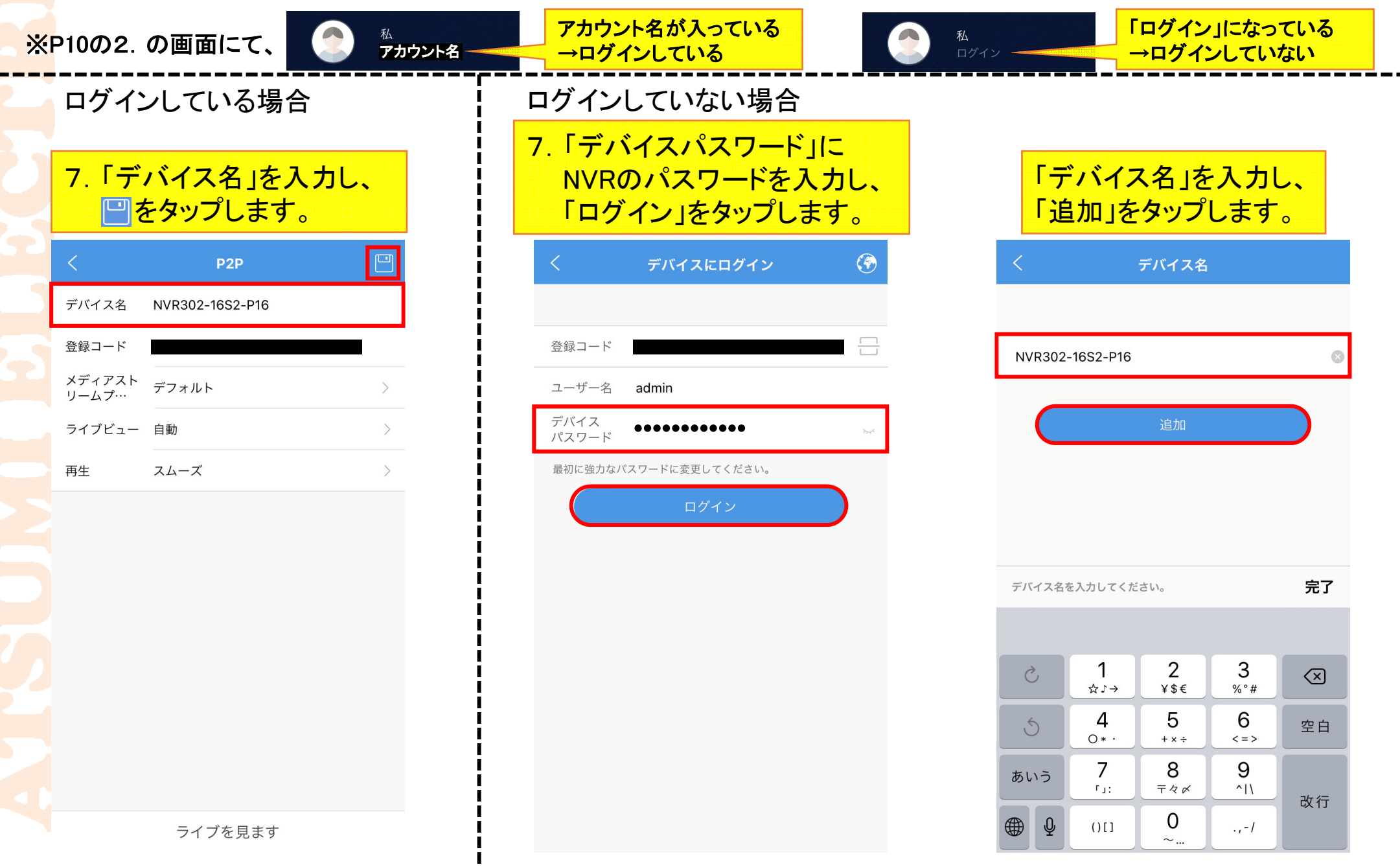

#### 5-1.遠隔ライブ接続(EZView)1

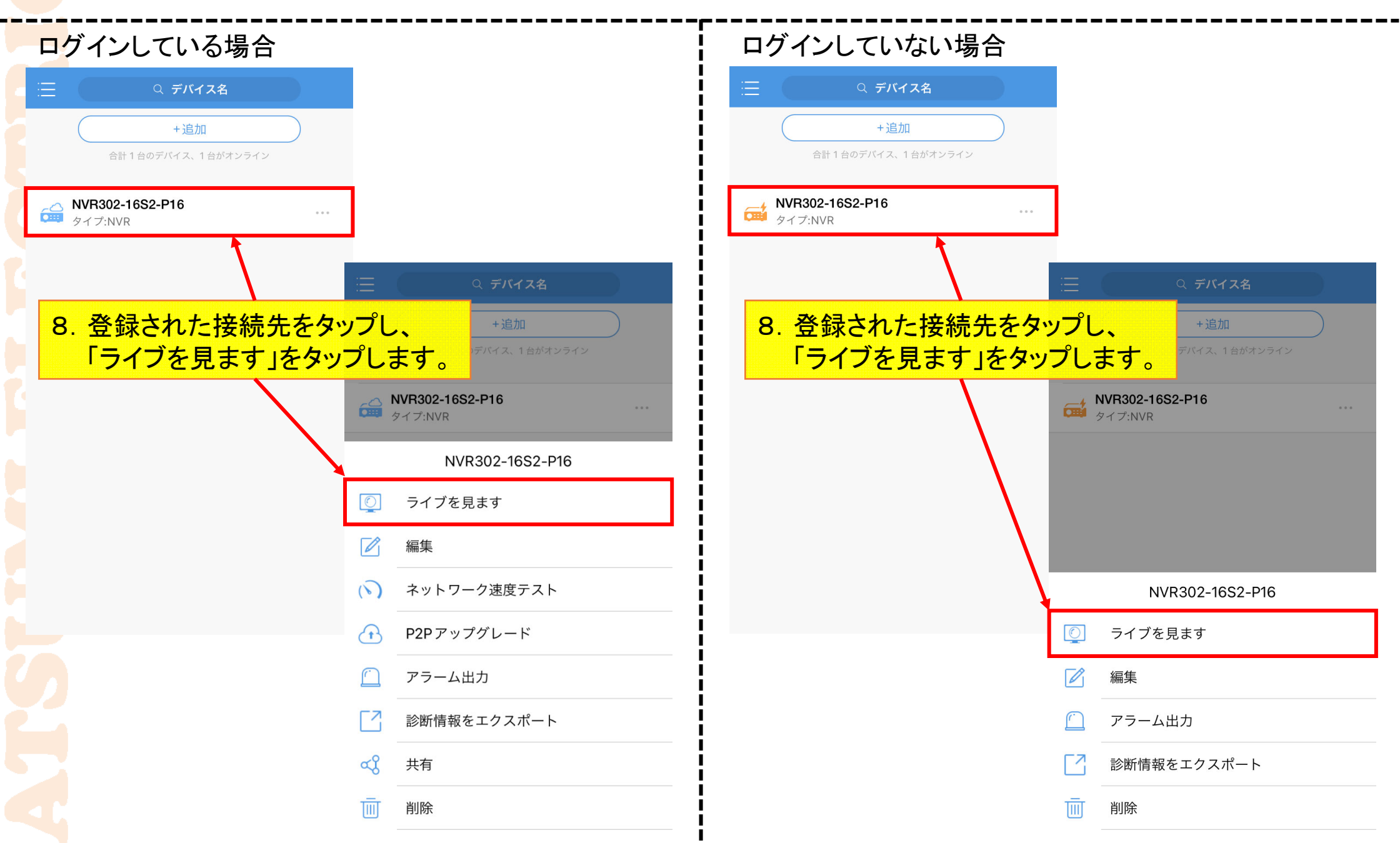

## 5-2.遠隔ライブ接続(EZView)2

| ≣                      | ライブビュー          |                |
|------------------------|-----------------|----------------|
| 912Kbps(スムーズ)          | IPC2322SB(スムース) | IPC322SB(スムーズ) |
|                        |                 |                |
| <b>IPC2122SB(スムーズ)</b> | IPC868(スムーズ)    | IPC6412(普通)    |
| IPC868(普通)             | IPC322(普通)      | IPC264(スムーズ)   |
|                        | 9 スム···         |                |
|                        | 1/2             |                |
|                        | □□□ 再生          | <b>G</b>       |
| 画像設定                   |                 | Device Config  |
|                        |                 |                |
| <u>(</u> ) (ô)         | <u>S</u>        |                |

#### 「ライブビュー」にNVR接続カメラの ライブ映像が表示されれば、 EZViewでの登録完了です。

#### 6-1.他ユーザーへ共有接続(EZView)1

1. EZViewを起動し、 横棒3本線をタップします。

| ∷≣                                                                                                    | ライブビュー                                               |                                    |
|----------------------------------------------------------------------------------------------------|------------------------------------------------------|------------------------------------|
| ÷                                                                                                    | ÷                                                    | (+)                                |
| ÷                                                                                                    | ÷                                                    | (+)                                |
| (+)                                                                                                    | ÷                                                    | (+)                                |
|                                                                                                    |                                                      |                                    |
|                                                                                                    | 9 Z.J                                                | ∏× ⊻ <sup>7</sup>                  |
|                                                                                                    | 9 スム…<br>1/1                                         | r ry                               |
|                                                                                                    | <ul><li>⑨ スム…</li><li>1/1</li><li>Ⅲ 再生</li></ul>     | ©× ⊾ <sup>∧</sup>                  |
| <ul> <li>○</li> <li>○</li></ul> | <ul> <li>③ スム…</li> <li>1/1</li> <li>① 再生</li> </ul> | ©× ⊾ <sup>7</sup><br>Device Config |

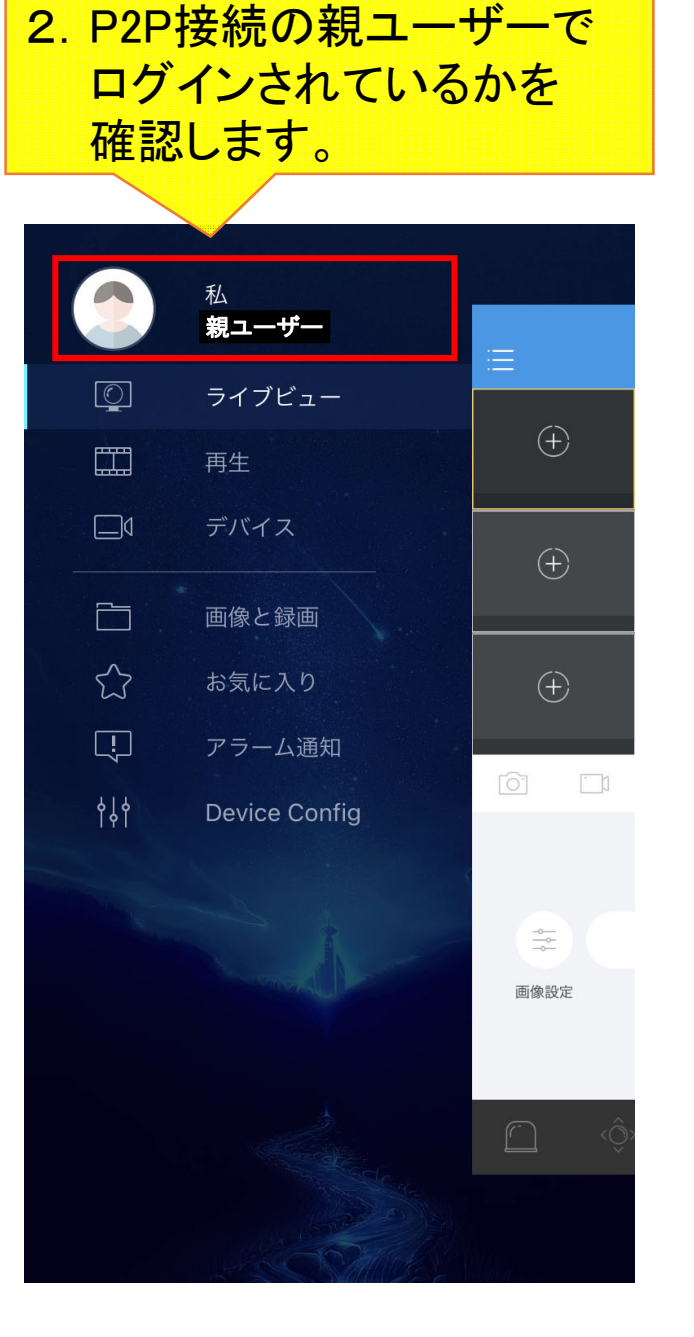

ログインされていない場合は「私」を タップし、「ログイン/登録」から 親ユーザーでログインしてください。

| ログインしてください。         |   |
|---------------------|---|
| ログイン/登録             |   |
| ◎ 一般設定              | > |
| 🗐 Help and Feedback | > |
| 1 APP について          | > |

16

#### 6-2.他ユーザーへ共有接続(EZView)2

4. P2P接続先をタップし、

「共有」をタップします。

#### 3.「デバイス」をタップします。

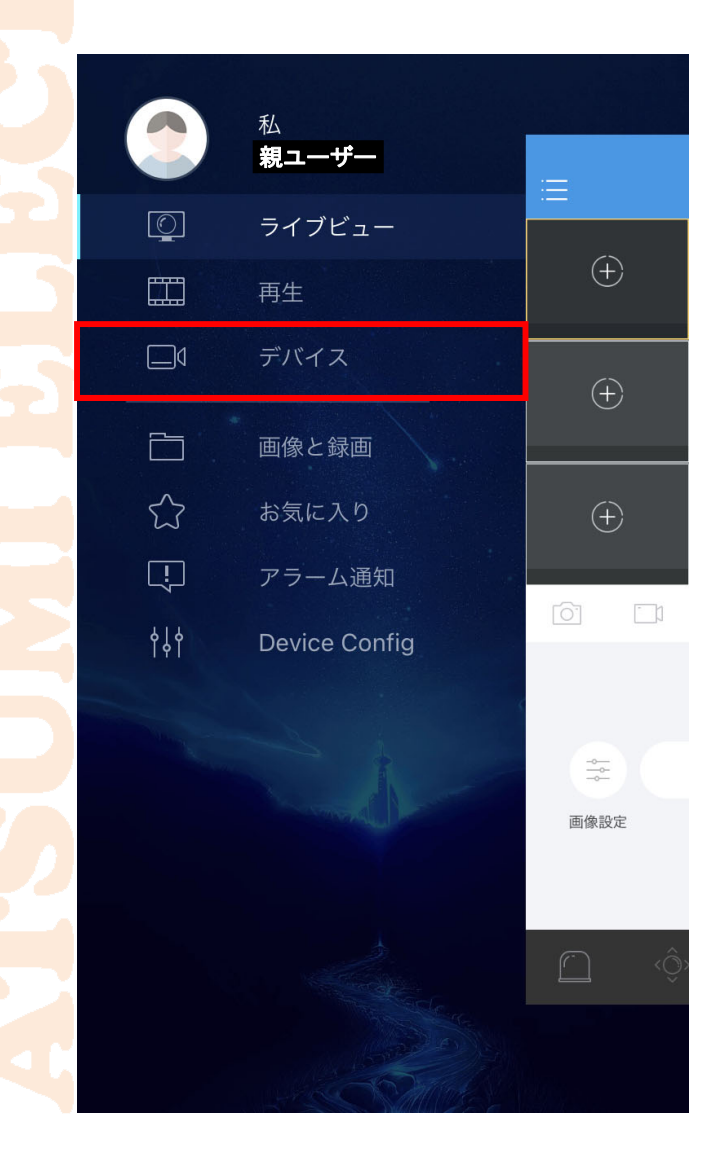

| ∷⊟   | Q デバイス名                           |
|------|-----------------------------------|
|      | +追加                               |
|      |                                   |
|      | <b>NVR302-16S2-P16</b><br>タイプ:NVR |
|      | NVR302-16S2-P16                   |
| 0    | ライブを見ます                           |
|      | 編集                                |
| (>)  | ネットワーク速度テスト                       |
| 1    | P2Pアップグレード                        |
|      | アラーム出力                            |
|      | 診断情報をエクスポート                       |
| જ્યુ | 共有                                |
| Ī    | 削除                                |

| 5. | 一番上にあるP2P接続先を |
|----|---------------|
|    | タップします。       |

| くちないたちの人気を見ていた。              |   |
|------------------------------|---|
| → NVR302-16S2-P16<br>タイプ:NVR | > |
| IPC3232SB                    | > |
| IPC2322SB                    | > |
| 322SB                        | > |
| IPC2122SB                    | > |
| IPC868                       | > |
| IPC6412                      | > |
| IPC868                       | > |
| IPC322                       | > |
| IPC264                       | > |

## 6-3.他ユーザーへ共有接続(EZView)3

| 6.「共有先」の「ユーザー | -ງ0 |
|---------------|-----|
| 部分をタップします。    |     |

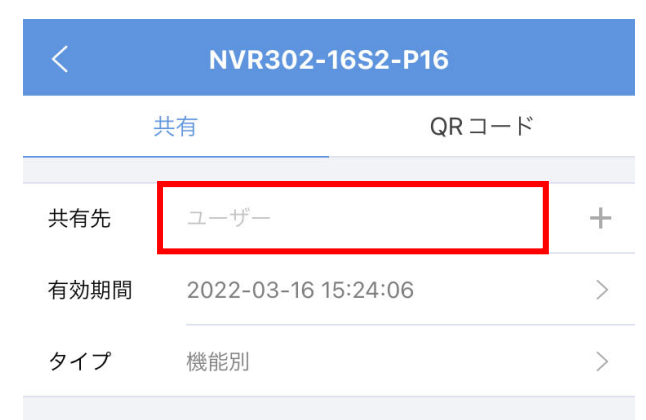

機能上の共有はアプリでのみ有効です。クラウド Web サイト で共有するには、役割別に共有してください。

#### 機能別

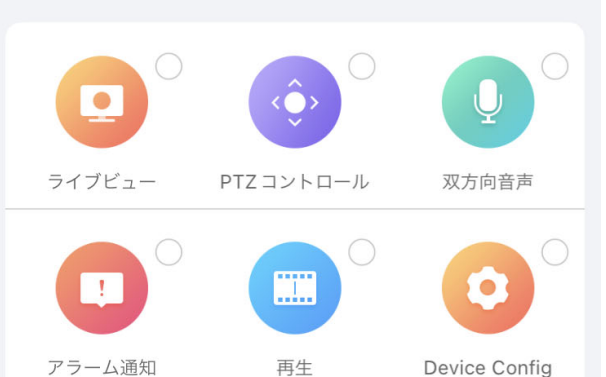

共有

7. 入力欄に共有接続したい EZCloudユーザーを入力し、 「OK」をタップします。

|                  | <                                | NVR302-                               | 16S2-P16                        |             |            |
|------------------|----------------------------------|---------------------------------------|---------------------------------|-------------|------------|
|                  | 共                                | 有                                     | QR                              | コード         |            |
|                  | 共有先                              |                                       |                                 |             | +          |
|                  | 有効期間                             | 2022-03-16                            | 15:24:06                        |             | >          |
|                  | タイプ                              | 機能別                                   |                                 |             | >          |
|                  | 共有のユー <sup></sup><br><b>共有ユー</b> | 共イ<br>ザー名を入力して<br>ーザー名を <br><b>ザー</b> | <b>有先</b><br>ください。「 ;<br>区切ります。 | 」で複数のユ      |            |
|                  | ++                               | ンセル                                   | c<br>                           | ж           |            |
| ,(七<br>复数<br>use | zミコロン<br>のEZClo<br>erA;userf     | )」を挟ん<br>oudユー+<br>B;userC; '         | で連名<br>ゲーの共                     | すること<br>有が可 | で、<br>「能です |

共有

0

X

例

## 6-4.他ユーザーへ共有接続(EZView)4

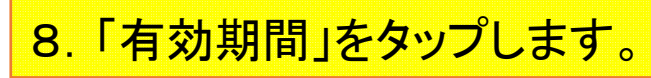

| <    | NVR302-16S2-P       | 16    |   |
|------|---------------------|-------|---|
| ÷    | 共有                  | QRコード |   |
| 共有先  | 共有ユーザー              |       | + |
| 有効期間 | 2022-03-16 15:24:06 |       | > |
| タイプ  | 機能別                 |       | > |

機能上の共有はアプリでのみ有効です。クラウド Web サイト で共有するには、役割別に共有してください。

#### 機能別

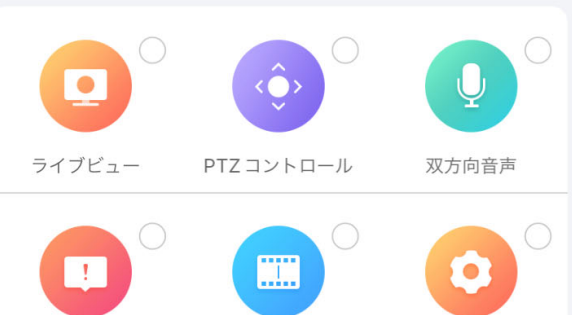

#### アラーム通知 再生

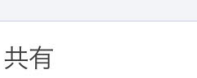

Device Config

9. 共有ユーザーの共有期間を 年月日時分秒で設定し、 「OK」をタップします。

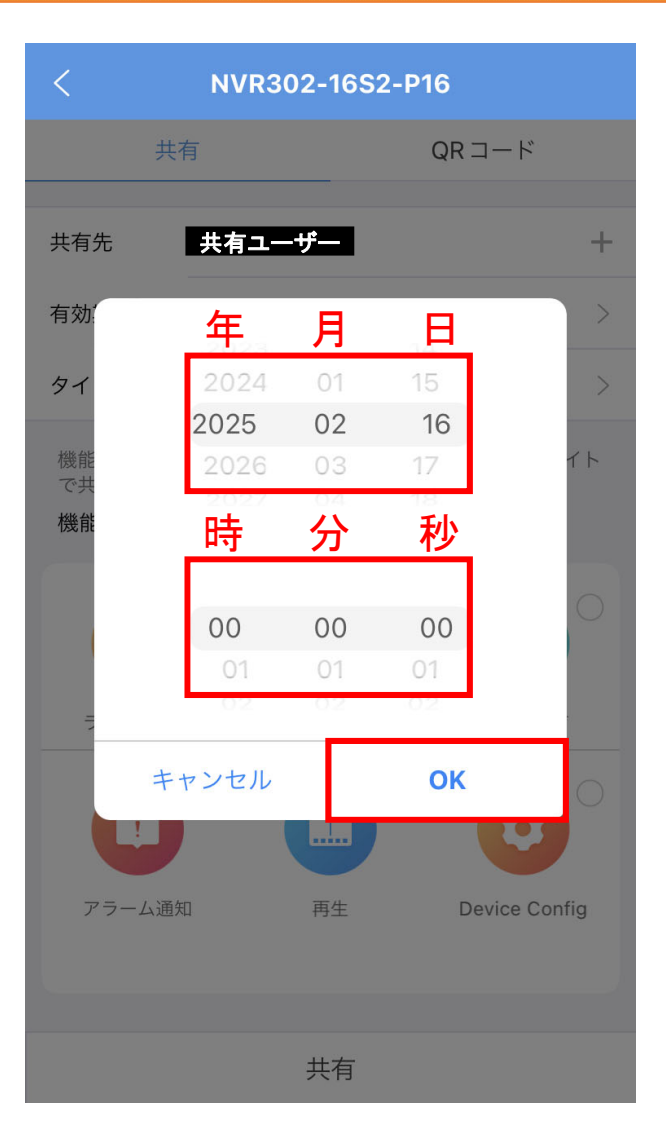

## 6-5.他ユーザーへ共有接続(EZView)5

- 10.「タイプ」で、共有ユーザーの操作権限を設定します。
  - ・機能別:6つの操作権限から許可する権限を選択できます。
  - ・役割別:NVRで設定したユーザーの権限と同じ権限を付与できます。
  - 設定後、「共有」をタップすれば、共有ユーザーに接続先が自動的に登録されます。

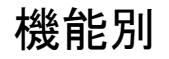

| <    | NVR302-1     | 6S2-P16       |   |
|------|--------------|---------------|---|
| ţ    | <b> </b>     | $QR \Box - F$ |   |
|      |              |               |   |
| 共有先  | 共有ユーザー       | 1             | + |
| 有効期間 | 2025-02-16 0 | 0:00:00       | > |
| タイプ  | 機能別          |               | > |

機能上の共有はアプリでのみ有効です。クラウド Web サイト で共有するには、役割別に共有してください。

#### 機能別

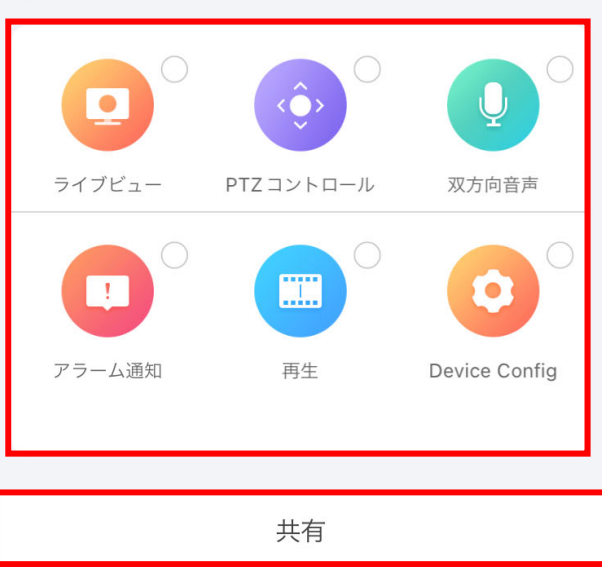

| <         | NVR302-16S2-F       | 216   |   |  |  |  |
|-----------|---------------------|-------|---|--|--|--|
| ÷         | <b>达有</b>           | QRコード |   |  |  |  |
| 共有先       | 共有ユーザー              |       | + |  |  |  |
| 有効期間      | 2025-02-16 00:00:00 | )     | > |  |  |  |
| タイプ       | 役割別                 |       | > |  |  |  |
| 役割別       |                     |       |   |  |  |  |
| admin     |                     |       | ~ |  |  |  |
| livenoaco | cess                |       |   |  |  |  |
|           |                     |       |   |  |  |  |
|           |                     |       |   |  |  |  |
|           |                     |       |   |  |  |  |
|           |                     |       |   |  |  |  |
|           |                     |       |   |  |  |  |
|           |                     |       |   |  |  |  |

役割別

## 6-6.他ユーザーへ共有接続(EZView)6

#### 1. 共有ユーザーでログインし、 「デバイス」をタップします。

|            | 私<br><b>共有ユーザー</b> |          |               |
|------------|--------------------|----------|---------------|
| Q          | ライブビュー             | <b>=</b> |               |
|            | 再生                 |          |               |
| <b>_</b> 4 | デバイス               | ÷        | ÷             |
|            | 画像と録画              |          |               |
| ℃          | お気に入り              |          |               |
| ņ          | アラーム通知             | Ĥ        |               |
| ¢↓¢        | Device Config      |          |               |
|            |                    | Ð        | Ð             |
|            |                    | ÷        | (+)           |
|            | and a              | Ō I      | D D           |
|            | - Change           |          | <br>→<br>画像設定 |
|            |                    |          | <Ô>           |
|            |                    |          |               |
|            |                    |          |               |

#### 2. 共有接続先をタップし、 「ライブを見ます」をタップします。

|                                   | +追加 |  |
|-----------------------------------|-----|--|
| <b>NVR302-16S2-P16</b><br>タイプ:NVR |     |  |
|                                   |     |  |
|                                   |     |  |
|                                   |     |  |
|                                   |     |  |
|                                   |     |  |
|                                   |     |  |
|                                   |     |  |
|                                   |     |  |
|                                   |     |  |
|                                   |     |  |

#### NVR302-16S2-P16

 ライブを見ます

 編集

 アラーム出力

 前除

#### 6-7.他ユーザーへ共有接続(EZView)7

22

接続先のカメラ映像が表示されれば、 共有設定完了です。

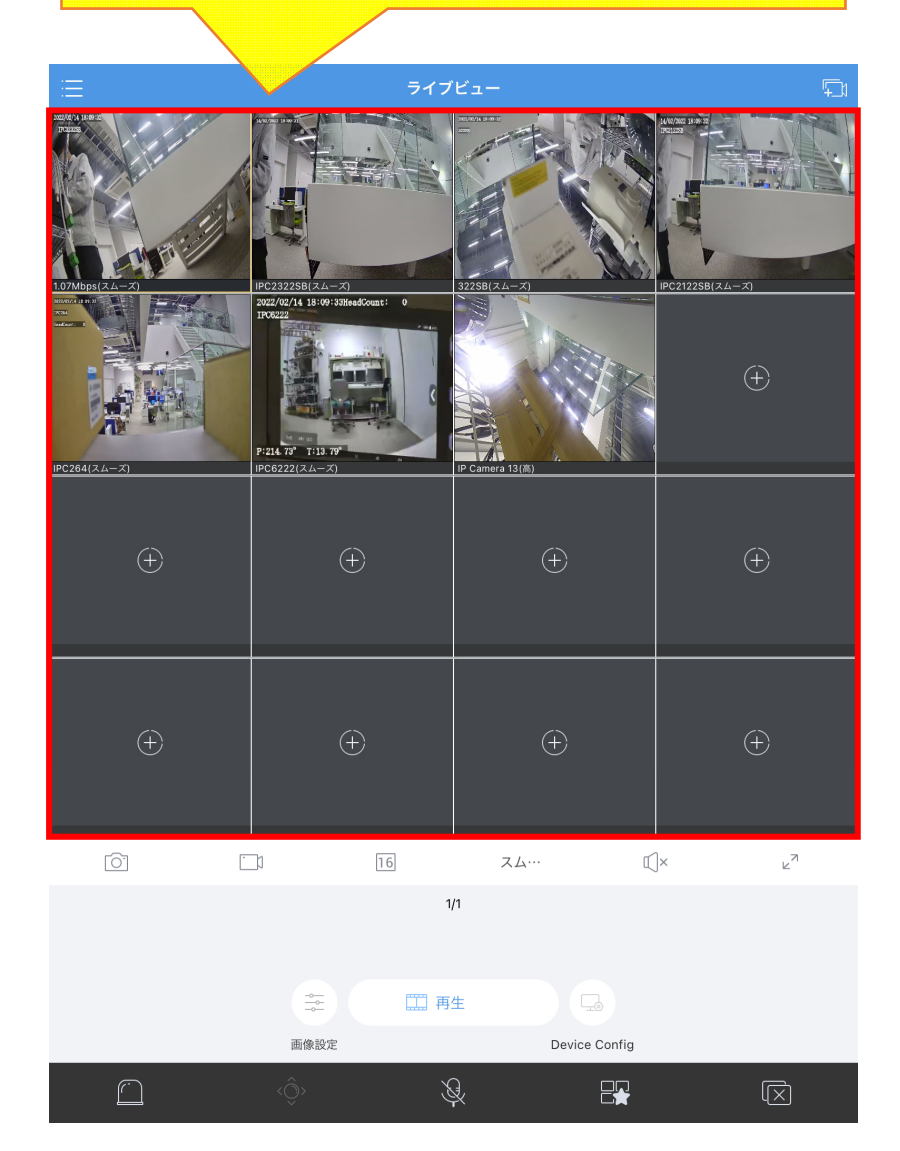

## 7-1.EZCloudアカウント作成(EZStation)1

EZStationにてP2P接続を行う場合は、EZCloudアカウントが必要になります。 EZCloudアカウントを作成していない場合は、下記手順でアカウントを作成してください。 既にEZCloudアカウントを持っている場合は、「8-1.接続先の登録(EZStation)1」まで飛んでください。

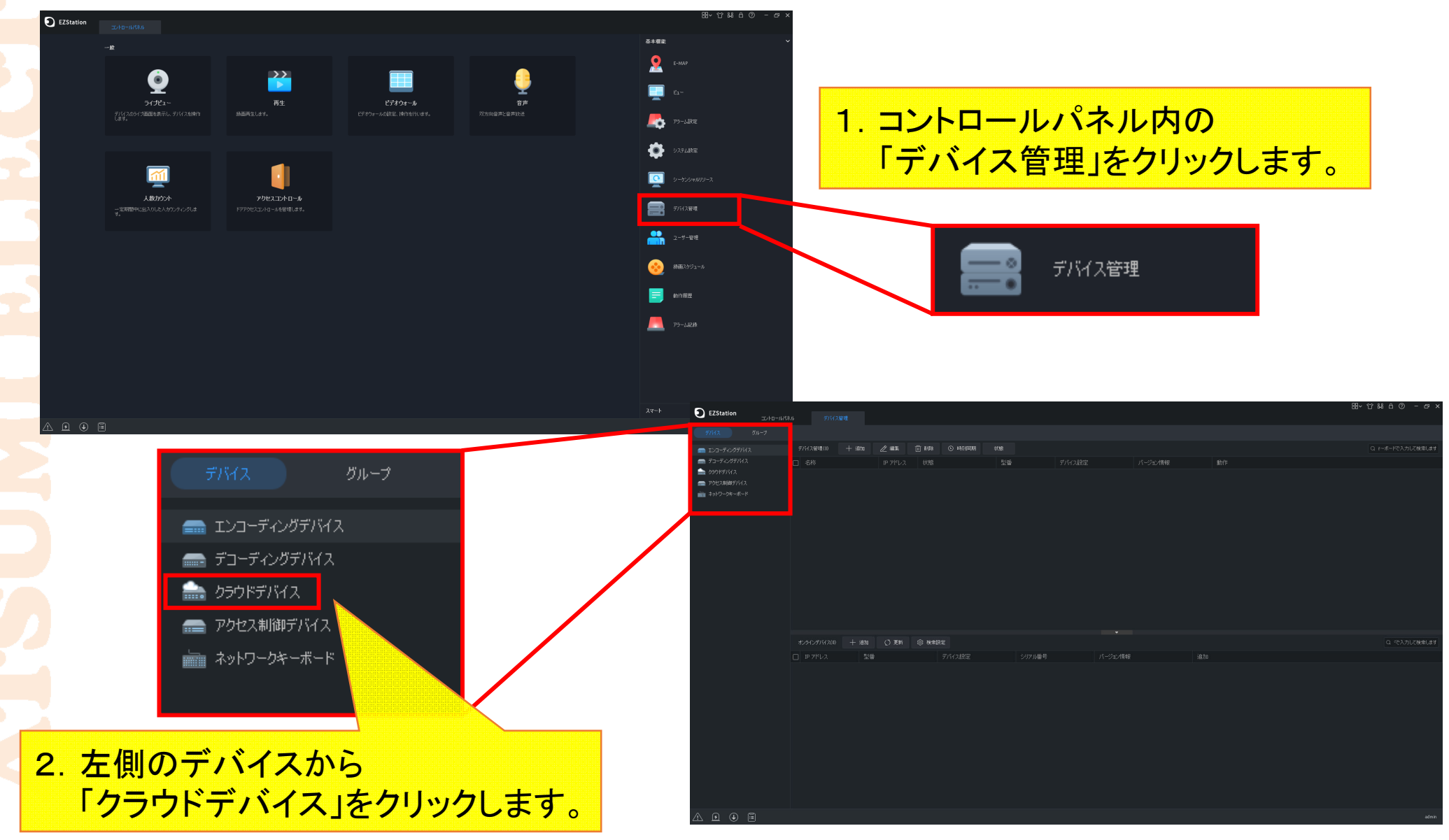

## 7-2.EZCloudアカウント作成(EZStation)2

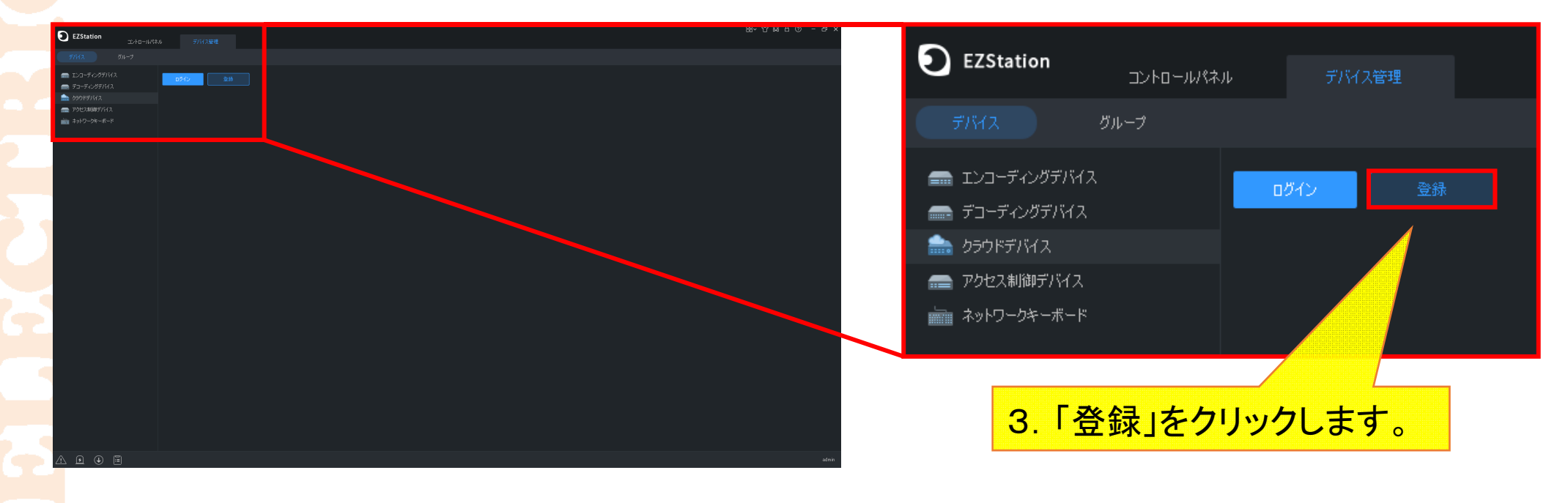

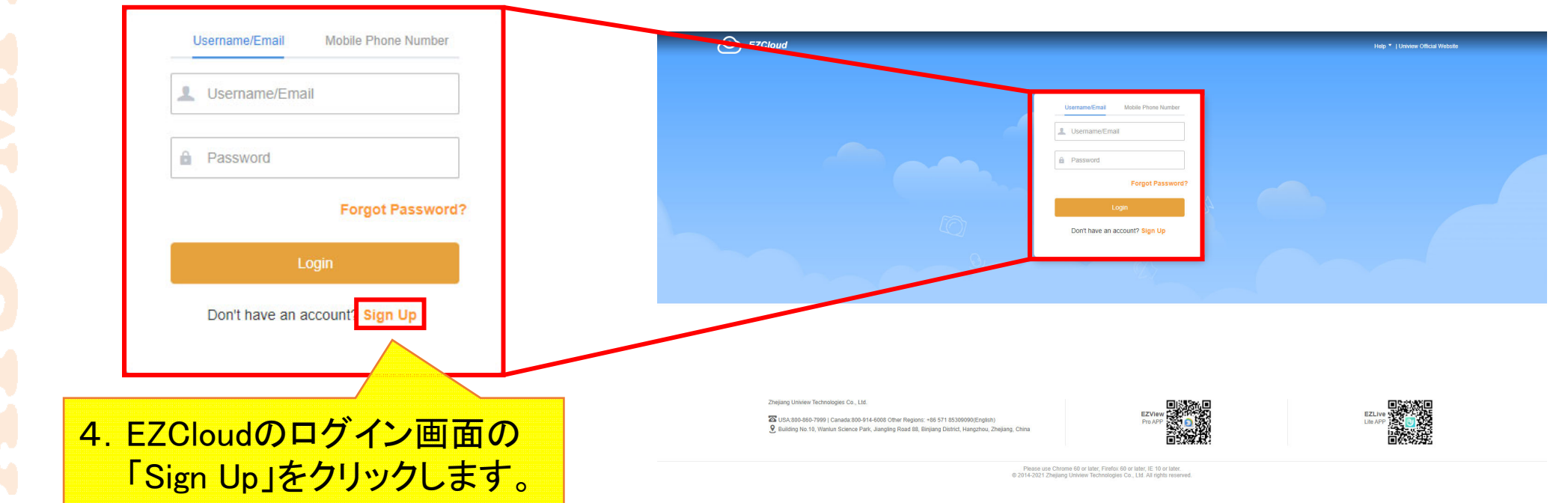

### 7-3.EZCloudアカウント作成(EZStation)3

| * Username          | SampleAccount                              |         |                                       |                   |           |                       |
|---------------------|--------------------------------------------|---------|---------------------------------------|-------------------|-----------|-----------------------|
| * Region            | Japan                                      |         | Mobile phone number is not su region. | ipported for this | 5         |                       |
| Register Using      | Email      Mobile Phone Number             |         |                                       | 6. 7              | 赤枠        | <mark>内の情報入力後、</mark> |
| * Email             |                                            | Acquire |                                       | _ [               | Acq       | uire」をクリックする          |
| * Verification Code |                                            |         |                                       | Γ                 | Ema       | ail」のメールアドレ           |
| * Password          |                                            |         |                                       |                   | ─時<br>/ · | バスワードを記載              |
| 1 0350010           |                                            |         |                                       | >                 | ×—)       | レか达信されまり              |
| * Confirm Password  |                                            |         |                                       |                   |           |                       |
|                     | I have read and agree to Service Agreement |         |                                       |                   |           |                       |
|                     | I have read and agree to Privacy Policy    |         |                                       |                   |           |                       |
|                     | Register                                   |         |                                       |                   |           |                       |

- ・Username: EZCloudアカウント名(任意、英数字のみ)
- •Region:「Japan」を選択
- •Register Using:「Email」を選択
- ・Email:メール内容を確認できるメールアドレス
  - (この後、一時パスワード発行メールを送信/確認するため)

## 7-4.EZCloudアカウント作成(EZStation)4

#### EZCloud - Verification Code

- 日時 : 2022/2/7(月) 18:44
- | 差出人 : 📑 <u>"Notification" <en.ezcloud@uniview.com></u> 🌾 <u>アドレス帳に登録する</u>

Verification code: 791462, The code is valid within 30 mins. Note: Do not disclose your verification code to others. [Uniview]

7. 受信メールを確認し、

「Verification code:\*\*\*\*\*\*\*」の「\*\*\*\*\*\*(英数字6~8文字)」を控えます。 これが一時パスワードです。

| Create Account      |                                             |                                                       |                        |
|---------------------|---------------------------------------------|-------------------------------------------------------|------------------------|
| * Username          | SampleAccount                               |                                                       |                        |
| * Region            | Japan                                       | Mobile phone number is not supported for this region. |                        |
| Register Using      | Email      Mobile Phone Number              |                                                       |                        |
| * Email             | Send Again                                  |                                                       |                        |
| * Verification Code | 791462                                      | 8.30分以内に残                                             | りの項目に情報を人力します。         |
| * Password          |                                             | •Password:任                                           | 意(EZCloudアカウントパスワード)   |
| * Confirm Password  |                                             | (6~20文字、                                              | 英字、数字、記号のうち2種類混合)      |
|                     | I have read and agree to Service Agreement. | <ul> <li>Confirm Pass</li> </ul>                      | word:「Password」と同じ     |
|                     | I have read and agree to Privacy Policy     | <ul> <li>・下の2つのチ:</li> </ul>                          | ェックボックス:√を入れる          |
|                     | Register                                    | ↓ 入力後、「Regis<br>これで登録完了                               | ster」をクリックします。<br>了です。 |

#### 8-1.接続先の登録(EZStation)1

 1. 接続先登録の前に、NVRメニューの 「ネットワーク」>「基本」> 「EZCloud」内にある「登録コード」を 控えておいてください。

ap.ezcloud.uniview.com

オフライン

☑ EZCloud を有効

サーバーアドレス

登録コード

デバイス状態

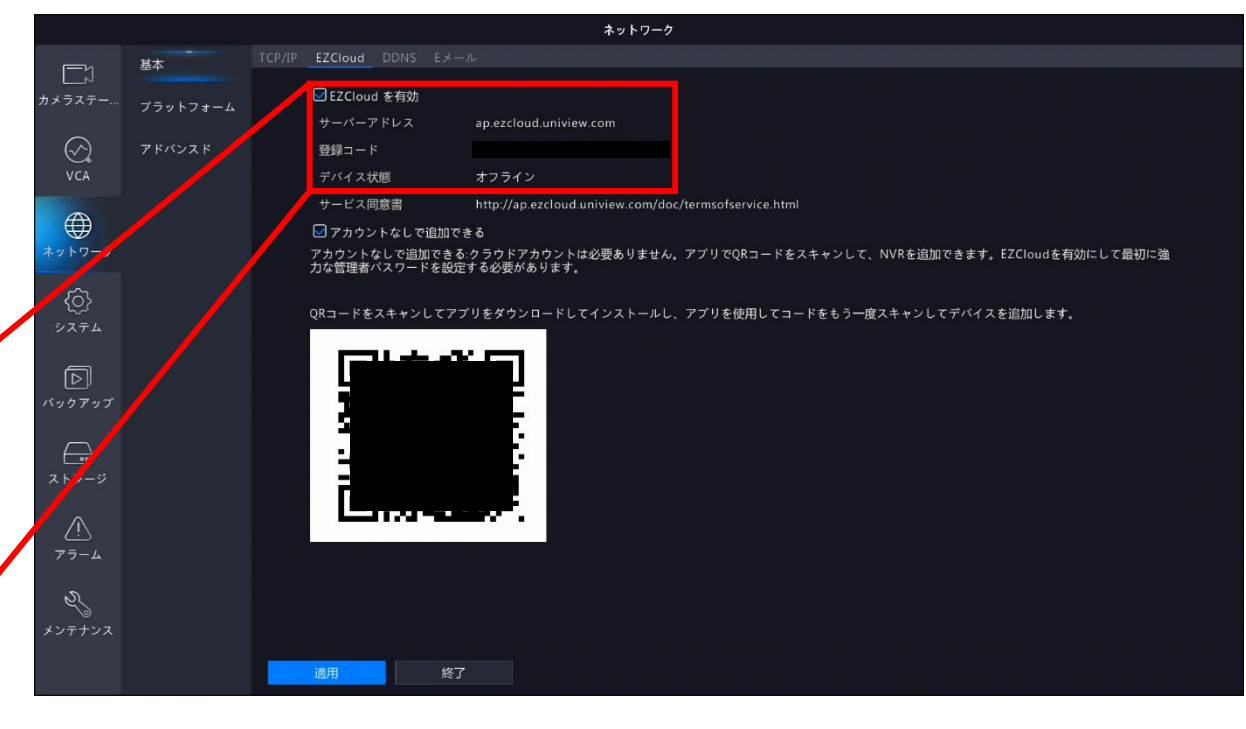

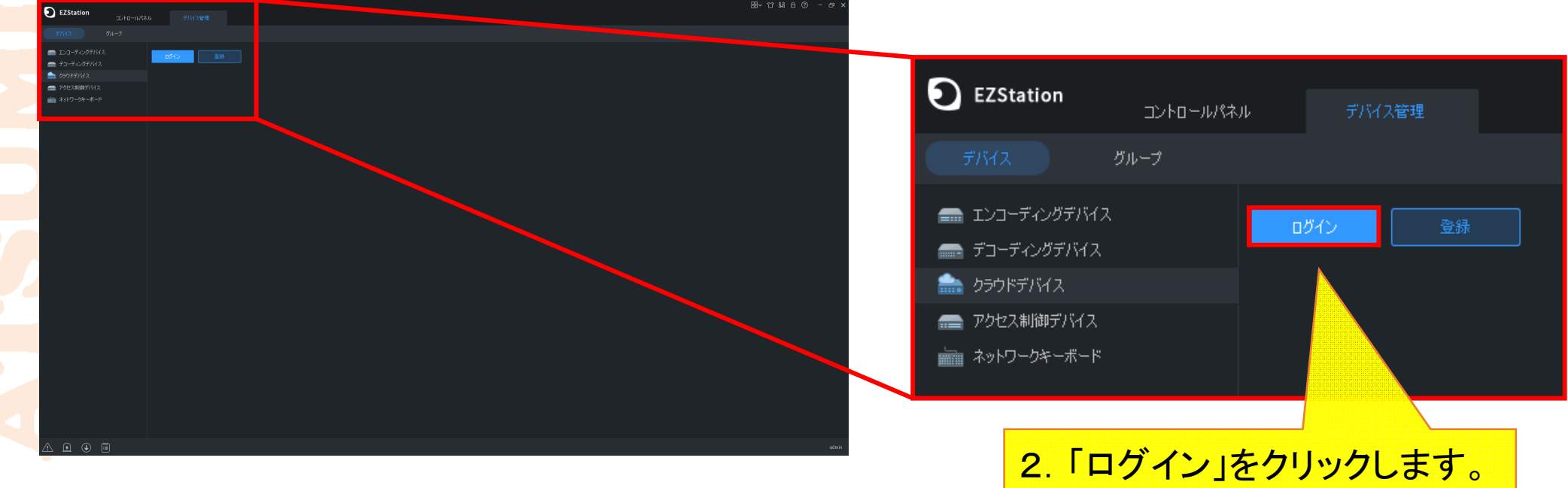

#### 8-2.接続先の登録(EZStation)2

| クラウ | ドにログイン        |               | ×    |  |  |  |
|-----|---------------|---------------|------|--|--|--|
| ľ   | フーザータ         | SampleAccount |      |  |  |  |
|     | パスワード         | •••••         |      |  |  |  |
|     | 🗾 自動ログイン      |               |      |  |  |  |
|     | 新しいアカウント作成    |               |      |  |  |  |
|     | パスワードを忘れましたか? |               |      |  |  |  |
|     |               |               | በፖለካ |  |  |  |

ログイン画面にて下記情報を入力します。
 ユーザー名:EZCloudアカウント名(Username)
 パスワード:EZCloudパスワード(Password)
 自動ログイン:✓を入れる
 入力後、「ログイン」をクリックします。

| EZStation                                             | マネルデバス管理                                                                        |                    | 쭖~ 압総合 ⑦ – ☞ ×           |                                                   |
|-------------------------------------------------------|---------------------------------------------------------------------------------|--------------------|--------------------------|---------------------------------------------------|
| <u>7/542</u><br>Ø#-7                                  |                                                                                 |                    |                          |                                                   |
| <ul> <li>エンコーディングデバイス</li> <li>デコーディングデバイス</li> </ul> | クラウドアカウント SempleAccount 更新 クラウドアカウントの切除 デバイス詳細 戻る<br>クラウドデバイス(0) 役 キャンセル 〇 時刻同時 |                    | □ +-ポードで入力して検索します        | 1 ログイン成功すると                                       |
| かうやデバイス                                               | □ クラウド名称 ローカル名称 型量                                                              | デバイス設定 エアドレス 状態    | 動作                       | キーロノイン成列すると、                                      |
| → 79524885767,<br>2017-394-46-F                       |                                                                                 |                    |                          | クラウドデバイス画面に移行します。<br>その画面内の「デバイス詳細」を<br>クリックします。  |
|                                                       | クラウドデバイスを共有する(3) 酸 キャンセル ◎ 時刻同期<br>□ デバイス名称 型盤 デバイス設定 :                         | IPアドレス 状態 管理者 有効期間 | Q デーボードで入力して検索します。<br>動作 | カラウドアカウント SampleAccount 更新 カラウドアカウントの切替 デバイス詳細 戻る |
|                                                       |                                                                                 |                    |                          |                                                   |
|                                                       |                                                                                 |                    |                          | クラウドデバイス(0) 🤯 キャンセル 🕒 時刻同期                        |
|                                                       |                                                                                 |                    |                          | □ クラウド名称 ローカル名称 型番                                |
|                                                       |                                                                                 |                    |                          |                                                   |
| A A A 🖻                                               |                                                                                 |                    | admin                    |                                                   |

## 8-3.接続先の登録(EZStation)3

| デバイス詳細      |            |           |         |                                        |         |                                                                                                    |        | × |
|-------------|------------|-----------|---------|----------------------------------------|---------|----------------------------------------------------------------------------------------------------|--------|---|
| クラウドデバイス(0) | ② 追加管理     | 寂 キャンセル   | 十追加 🖉   | 編集 前削                                  | 除 ∞℃ 共有 | 1日日 こうしょう こうしょう こうしん しんしょう しんしょう しんしゅう しんしゅ しゅう しんしゅう しんしゅう しんしゅう しんしゅう しんしゅう しんしゅう しんしゅう しんしゅう しんしゅう しんしゅう しんしゅう しんしゅう しんしゅう しんしゅう しんしゅう しんしゅう しゅう しんしゅう しんしゅう しゅう しゅう しゅう しゅう しゅう しゅう しゅう しゅう しゅう | 状態 すべて | • |
| □ 追加        | クラウド名称     | 口一九儿名称    | 型番      |                                        | IP アドレス | 状態                                                                                                    |        |   |
|             |            |           |         |                                        |         |                                                                                                    |        |   |
|             |            |           |         |                                        |         |                                                                                                    |        |   |
|             |            | 5.        | デバイ     | ス詳細                                    | 画面の     |                                                                                                    |        |   |
|             |            |           | 「泊力」    | をクリッ                                   | ·ク  キ・  | 8                                                                                                    |        |   |
|             |            |           |         | 2777                                   | 100     | <b>9</b> o                                                                                                    |        |   |
|             |            |           |         |                                        |         |                                                                                                    |        |   |
| クラウドデバイスを共  | 有する(0) 🔯 追 | 加管理 段 キャン | セル 🖉 編集 | •<br>a <sup>0</sup> <sub>×</sub> 共有をキャ | ンセルする   |                                                                                                    | 状態 すべて | • |
| □ 追加        | デバイス名称     | 型番        | IP アドレス | 管理者                                    | 有効期間    | 状態                                                                                                    |        |   |
|             |            |           |         |                                        |         |                                                                                                    |        |   |
|             |            |           |         |                                        |         |                                                                                                    |        |   |
|             |            |           |         |                                        |         |                                                                                                    |        |   |
|             |            |           |         |                                        |         |                                                                                                    |        |   |
|             |            |           |         |                                        |         |                                                                                                    |        |   |
|             |            |           |         |                                        |         |                                                                                                    |        |   |

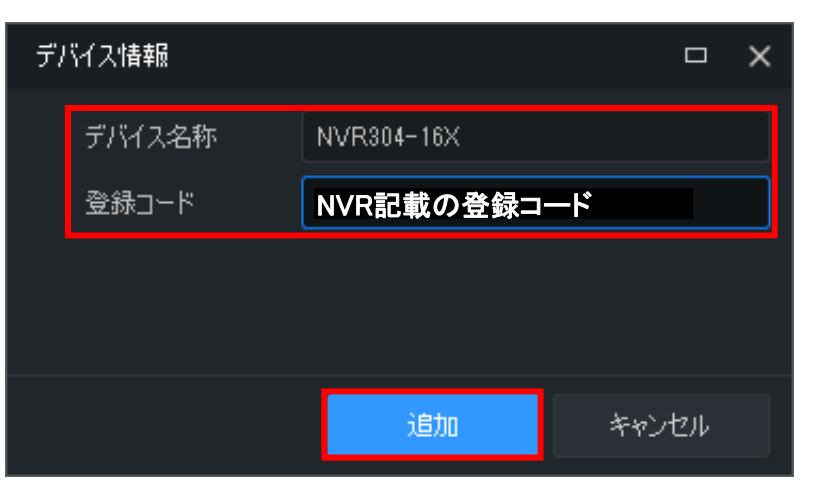

| 6. デバイス情報画面の各項目に情報入力します | 0 |
|-------------------------|---|
| デバイス名称:任意(日本語でも可)       |   |
| 登録コード:NVR記載の登録コード       |   |
| 入力後、「追加」をクリックします。       |   |

#### 8-4.接続先の登録(EZStation)4

| 5 | バイス詳細       |            |         |        |            |                          |      |         |      |    | × |
|---|-------------|------------|---------|--------|------------|--------------------------|------|---------|------|----|---|
|   | クラウドデバイス(1) | ③ 追加管理     | 寂 キャンセル | 十追加    |            | 前前除                      | ∝ 共有 | 図 共有リスト | 状態すり | ~7 | • |
|   | 追加          | クラウド名称     | 口一九儿名   | 称      | 型番         | IP                       | アドレス | 状態      |      |    |   |
|   | はい          | NVR304-16X | NVR304- | 16X    | NVR304-16) | x                        |      | ■ オンライン |      |    |   |
|   |             |            |         |        |            |                          |      |         |      |    |   |
|   |             |            |         |        |            |                          |      |         |      |    |   |
|   |             |            |         |        |            |                          |      |         |      |    |   |
|   |             |            |         |        |            |                          |      |         |      |    |   |
|   |             |            |         |        |            |                          |      |         |      |    |   |
|   |             |            |         |        |            |                          |      |         |      |    |   |
|   | クラウドデバイスをキ  | ŧ有する(0) 約  | 追加管理    | キャンセル  | ∕ 編集       | ∝ <mark>∞</mark> 共有をキャンセ | ルする  |         | 状態す  | 5% | * |
|   | 追加          | デバイス名称     | 型番      | IP アドレ | /ス 管       | 理者 7                     | 有効期間 | 状態      |      |    |   |
|   |             |            |         |        |            |                          |      |         |      |    |   |

デバイス詳細画面に、
 追加した接続先が表示され、
 かつ「状態」が「オンライン」に
 なっていることを確認します。
 確認後、デバイス詳細画面を
 右上の「×」で閉じます。

| <b>و</b><br>۲۳ | ZStation<br>コントロールパネ<br>バス グループ                    | <i>π</i> <del>7</del> 1                              | · (2) 登理                                                                    |                                |            |         |                     |               |              |    |                                                                                         |
|----------------|----------------------------------------------------|------------------------------------------------------|-----------------------------------------------------------------------------|--------------------------------|------------|---------|---------------------|---------------|--------------|----|-----------------------------------------------------------------------------------------|
|                | ンコーディンガザバイス<br>コーディンガザバイス<br>50ドデバイス<br>クピフージキーボード | クラウドアかつント S<br>クラウドギバイス(1<br>□ クラウド名府<br>□ NVR304-14 | ampleAccount 夏新 クラウドアガン<br>を追加しま) (役 キャンセル 〇) 日<br>: ローカル名称<br>X NVR804-16X | 400回時<br>朝<br>聖田<br>NVR304-16X | 戻3         | IP 7FV2 | <b>状態</b><br>■ポンテレン | 動作<br>2 ② P つ |              | 8. | クラウドデバイス管理画面にも<br>追加した接続先が表示され、<br>かつ「状態」が「オンライン」に<br>なっていることを確認します。<br>これで接続先の登録は完了です。 |
|                |                                                    |                                                      | 共有する(0を追加した) 「滚 キャンセル                                                       | , ⑤ 時刻同期                       |            |         |                     |               |              |    |                                                                                         |
|                | クラウド名称                                             |                                                      | 口一加名称                                                                       |                                | 型番         |         | デバイス設               | 定             | ואק <b>ח</b> | レス | 状態                                                                                      |
|                | NVR304-16X                                         |                                                      | NVR304-16X                                                                  |                                | NVR304-16X |         |                     |               |              |    | ■ オンライン                                                                                 |
|                |                                                    |                                                      |                                                                             |                                |            |         |                     |               |              |    |                                                                                         |

#### 9-1.遠隔ライブ接続(EZStation)1

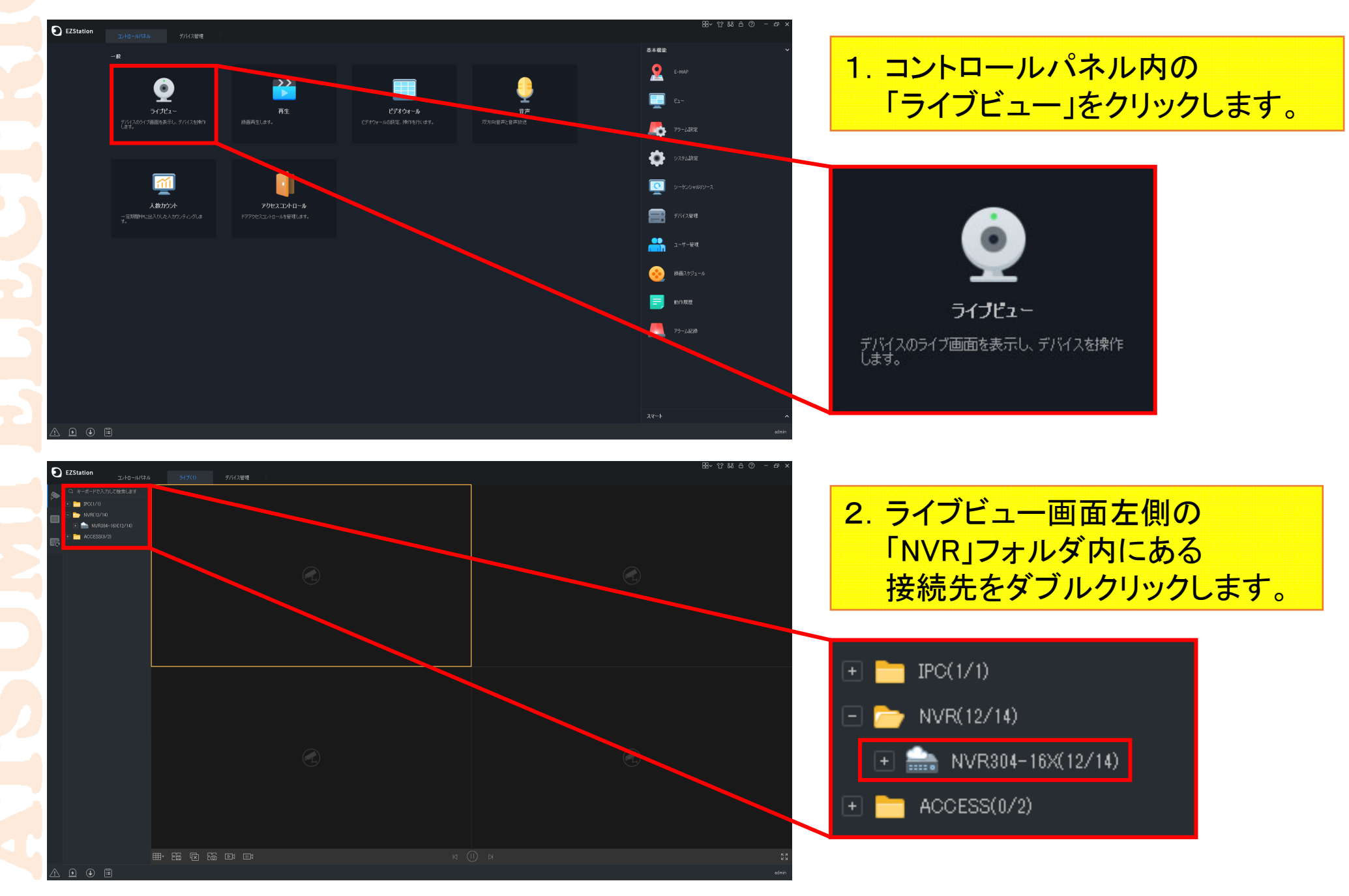

#### 9-2.遠隔ライブ接続(EZStation)2

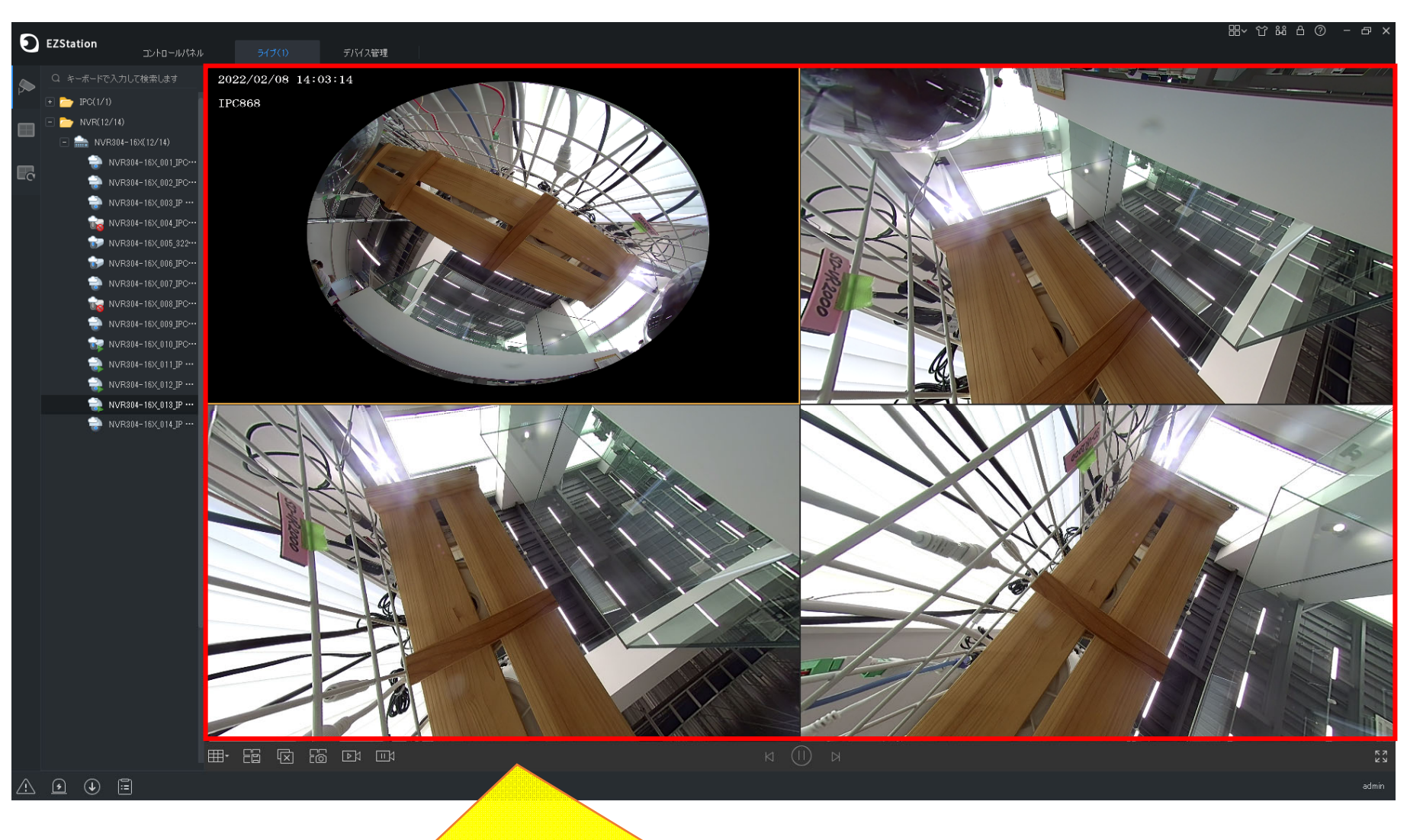

カメラ画面にNVR接続カメラのライブ映像が表示されれば、 EZStationでの登録完了です。

## 10-1.他ユーザーへ共有接続(EZStation)1

| EZStation                       | コントロールパオ    | パル デバイス管理                                 |                             |                         |          |              |          |         |         |                                                                                |   |
|---------------------------------|-------------|-------------------------------------------|-----------------------------|-------------------------|----------|--------------|----------|---------|---------|--------------------------------------------------------------------------------|---|
| デバイス                            |             |                                           |                             |                         |          |              |          |         |         |                                                                                |   |
| 📻 エンコーディングテバイス<br>🛲 デコーディングデバイス |             | クラウドアカウント SampleAccou<br>クラウドデバイス(1を追加した) | unt 更新 クラウドアカウ<br>酸 キャンセル ④ | シトの切替 デバイス詳細 戻る<br>時刻同期 |          |              |          |         |         |                                                                                |   |
| 🏫 クラウドデバイス                      |             | □ クラウド名称                                  | 口一加名称                       | 型番                      | パイス設定    |              |          | ž       | 助作      |                                                                                |   |
| アクセス制御デバイス                      |             |                                           |                             |                         |          |              | ■ オンライン  |         | ∠ © e o |                                                                                |   |
|                                 | クラウド<br>クラウ | アカウント San                                 | mpleAccoun<br>注自加した)        | t 更新 ク<br>段 キャンセル       | ラウドアカウント | の切替 5<br>刻同期 | デバイス詳細   | 戻る      |         | 「5-1」、「6-1」を参考に、<br>「クラウドデバイス」画面を開き、<br>EZCloud親ユーザーでログインし<br>「デバイス詳細」をクリック」ます | • |
| •                               |             |                                           |                             |                         |          |              |          |         |         |                                                                                | > |
|                                 |             |                                           | -18tel +1 (01 2-1 16        |                         |          |              |          |         |         |                                                                                |   |
|                                 |             | 977トナハイスを共有する(U8                          |                             |                         |          |              | ANTER 1/ | e e #+# |         |                                                                                |   |
|                                 |             |                                           |                             | THILIDE                 |          |              | 自理者 有効期  | 創作      |         |                                                                                |   |
|                                 |             |                                           |                             |                         |          |              |          |         |         |                                                                                |   |
|                                 |             |                                           |                             |                         |          |              |          |         |         |                                                                                |   |

| デノ | ドイス詳細      |              |          |           |            |                   |        |             |      | I      | ⊐ × |
|----|------------|--------------|----------|-----------|------------|-------------------|--------|-------------|------|--------|-----|
| 5  | ラウドデバイス(1) | ) 🕼 追加管      | 理 皖 キャ   | ンセル + 通   | 珈 🖉 編集     | 前腳除               | ∝ ぱ 共有 | 図 共有リスト     |      | 状態 すべて | •   |
|    | 追加         | クラウド名称       | D-       | 力ル名称      | 型番         | IP 7              | ッドレス   | 状態          |      |        |     |
|    | はい         | NVR304-16X   | N        | VR304-16X | NVR304-16X |                   |        | ■ オンライン     |      |        |     |
|    |            |              |          |           |            |                   |        |             |      |        |     |
|    | 2          | <b>クニー</b> 」 | <u> </u> | 17(       | F) = a     | 2#7               |        | 1 + 本 4 兰 / | ±۵   |        |     |
|    | 2.         | ,,,,,        |          |           |            | ) ② 共 7           |        | 「女心し        |      |        |     |
|    |            | チェック         | フホッ      | クスに       | ✓を人        | n, I <del>J</del> | も有」を   | シリック        | します。 |        |     |
|    |            |              |          |           |            |                   |        |             |      |        |     |
|    |            |              |          |           |            |                   |        |             |      |        |     |
| 5  | ラウドデバイスを共  | 共有する(0) 🧯    | 3 追加管理   | 酸 キャンセル   | ☑ 編集 •     | ⊷ 共有をキャンセル<br>×   | しする    |             |      | 状態 すべて | •   |
|    | 追加         | デバイス名称       | 型番       |           | ドレス 管理     | 理者有               | 动期間    | 状態          |      |        |     |
|    |            |              |          |           |            |                   |        |             |      |        |     |

#### 10-2.他ユーザーへ共有接続(EZStation)2

| 私のクラウトデバイスを | E共有する          | ×       |
|-------------|----------------|---------|
| デバイス名称      |                |         |
| 共有する        | 共有ユーザー         |         |
| 有効期間        | 2025/2/16 0:00 | <b></b> |
| ユーザー権限      | admin          | •       |
| 備考          |                |         |
|             |                |         |
|             | ОК             | キャンセル   |
|             |                |         |

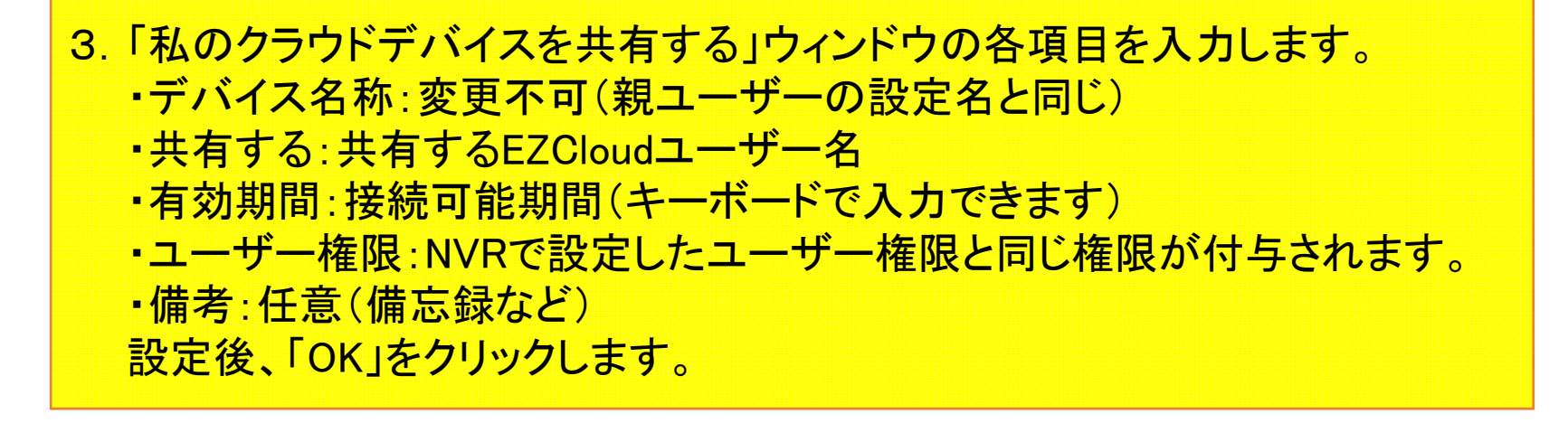

## 10-3.他ユーザーへ共有接続(EZStation)3

| デバイス詳細      |              |            |            |                                      |              |         |     | □ ×         |              |                        |      |      |   |
|-------------|--------------|------------|------------|--------------------------------------|--------------|---------|-----|-------------|--------------|------------------------|------|------|---|
| クラウドデバイス(1) | 103 追加管理     | 袋 キャンセル    | 十 追加 🖉 🖉   | 編集 前 削                               | 余 😪 共有       | 図 共有リスト | _   | 状態 すべて 🔻    |              |                        |      |      |   |
| □ 追加        | クラウド名称       | 口一力儿名称     | 型番         |                                      | Ρ アドレス       | 状態      |     |             |              |                        |      |      |   |
| □ はい        | NVR304-16X   | NVR304-16X | NVR304     |                                      |              | ■ オンライン |     |             |              |                        |      |      |   |
|             |              |            |            |                                      |              |         |     | 4.「デ<br>クリ・ | バイス<br>ゴンクしま | <sup>[</sup> 細]の<br>す。 | 「共有」 | リスト」 | を |
| カラウドデバイスを共  | 有する(11) 「命」追 |            | われ、「「夕福生」  | ▼<br>c <sup>o</sup> 共有ををお            | かしまる         |         |     | 状能 すべて ▼    |              |                        |      |      |   |
|             | デバイフタな       | 刑来         | ר. דאקר סד | ···································· | 右动期間         | 小牛牛     |     |             |              |                        |      |      |   |
|             |              |            |            |                                      | ני וניאמא די | D.OR.   |     |             |              |                        |      |      |   |
| 私の共有リスト     |              |            |            |                                      |              |         | □ × |             |              |                        |      |      |   |
| デバイス名称      | 共有する         | ユーザー権限     | 有効期間       | 説明                                   |              | 動作      |     |             |              |                        |      |      |   |

 はの共有リスト
 し、へ

 デバイス名称
 共有する
 ユーザー権限
 有効期間
 説明
 動作

 NVR804-16X
 共有ユーザー
 admin
 2025-02-16 00:00:00
 。
 。

5.「私の共有リスト」に 先程共有したEZCloudユーザーが リストにあるかを確認します。

#### 10-4.他ユーザーへ共有接続(EZStation)4

| EZStation コントロールパネル デバイス管理                                                                                                    |                                         |
|----------------------------------------------------------------------------------------------------|-----------------------------------------|
|                                                                                                    |                                         |
| ニ エンコーディンダデバイス 2007/7000F 2007/7000F 2007/2000 2007/2000 2007/2000F 2007/2000 2007/2000F 2007/2000F 2007/2000F 2007/2000F 2007/2000F 2007/2000F 2007/2000F 2007/2000F 2007/2000F 2007/2000F 2007/2000F 2007/2000F 2007/2000F 2007/2000F 2007/2000F 2007/200F 200F 200F 200F 200F 200F 200F 200F |                                         |
| → 3950K97K12 □ 755K名称 ローカル名称 型番 77Km282定 IP 7Kレス 状態 動作                                                                                                    |                                         |
|                                                                                                    | 6.「クラウドデバイス」を共有した<br>FZCloudユーザーでログインし、 |
| クラワドアカワント 共有ユーザー 更新 クラワドアカワントの切替 デハイス詳細 戻る                                                                                                    | 「デバイフ詳細」たりしいります                         |
| クラウドデバイス(0) 🛱 キャンセル 🕓 時刻同期                                                                                                    | 「ノハイス計画」をソリソフレより。                       |
| マート・マート 100 (11) (11) (11) (11) (11) (11) (11)                                                                                                    |                                         |
| □ デバイス名称 型番 デバイス設定 IP アドレス 状態 管理者 有効期間 動作                                                                                                    |                                         |
|                                                                                                    |                                         |
|                                                                                                    | 8.「×」をクリックし、                            |
|                                                                                                    | < このウィンドウを閉じます。                         |
|                                                                                                    |                                         |
| 7. クラウドデバイスを共有する(下)にある共有接続先の<br>チェックボックスに✓を入れ、「追加管理」をクリックする<br>✓を入れた接続先の「追加」が「いいえ」から「はい」に図                                                                                                    | と、<br>変わります。                            |
| クラウドデバイスを共有する(1) 203 追加管理 202 キャンセル / 編集                                                                                                    |                                         |
| ジョン     ジェン     ジェン     ジェン       ジョン     ジェン     ジェン     ジェン       ジョン     ジェン     管理者     有効期間     状態                                                                                                    |                                         |
| 図 (火)沈 NVR304-16X NVR304-16X SampleAccount 2025-02-16 ■ オンライン                                                                                                    |                                         |
|                                                                                                    |                                         |
|                                                                                                    |                                         |
| いいえ 口 はい                                                                                                    |                                         |
|                                                                                                    |                                         |

Ð

## 10-5.他ユーザーへ共有接続(EZStation)5

| EZStation                          | ル デバス管理                      |                               |                          |              |                              |                               |                  |
|------------------------------------|------------------------------|-------------------------------|--------------------------|--------------|------------------------------|-------------------------------|------------------|
|                                    |                              |                               |                          |              |                              |                               |                  |
| エンコーディングデバイス<br>デコーディングデバイス        | クラウドアカウント<br>クラウドデバイス(0を追加し) | 更新 クラウドアカウントのも<br>ン 段 キャンセル C | 9替 デバイス#詳細 戻る<br>9 時刻 同期 |              |                              |                               |                  |
| クラウドデバイス                           | □ クラウド名称                     | 口一力ル名称                        | 型番                       | デバイス設定       |                              | 状態                            | 動作               |
| <i>アク</i> セス利1時デバイス<br>ネットワークキーボード | 9.                           | <mark>クラウト</mark> 追加さ         | デバイスる<br>れているこ           | を共有す<br>とを確認 | <mark>ける(下)に</mark><br>忍します。 | こ共有接続                         | <mark>続先が</mark> |
|                                    | クラウドデバイスを共有するく               | 1を追加した) 🔅 キャン                 | セル 日前刻同期                 |              |                              |                               |                  |
|                                    | □ デバイス名称                     | 型番                            | デバイス設定                   | IP アドレス 状態   | 管                            | 理者有効期間                        | 動作               |
|                                    | NVR304-16X                   | NVR304-16X                    |                          |              | 10540 S                      | SampleAccount 2025-02-16 00:0 | ယ္က 🏹 🕸 ရာပ      |
|                                    |                              |                               |                          |              |                              |                               |                  |

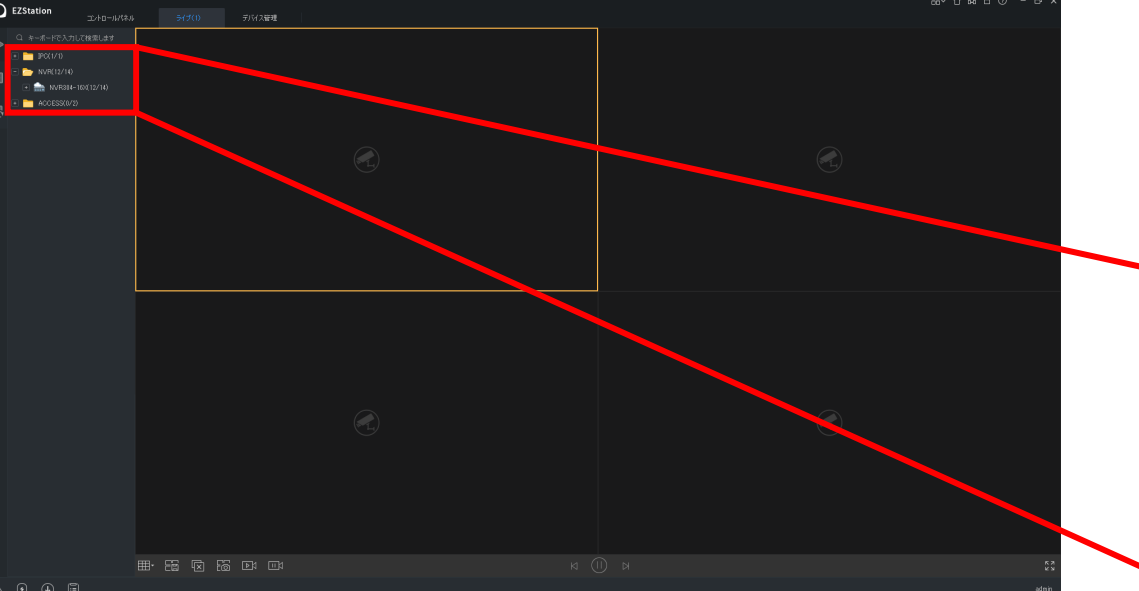

10. ライブビュー画面左側の 「NVR」フォルダ内にある 接続先をダブルクリックします。

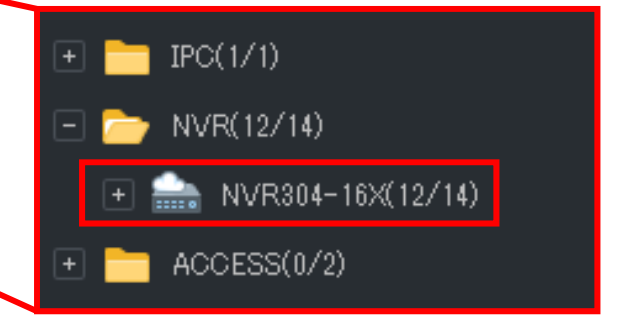

### 10-6.他ユーザーへ共有接続(EZStation)6

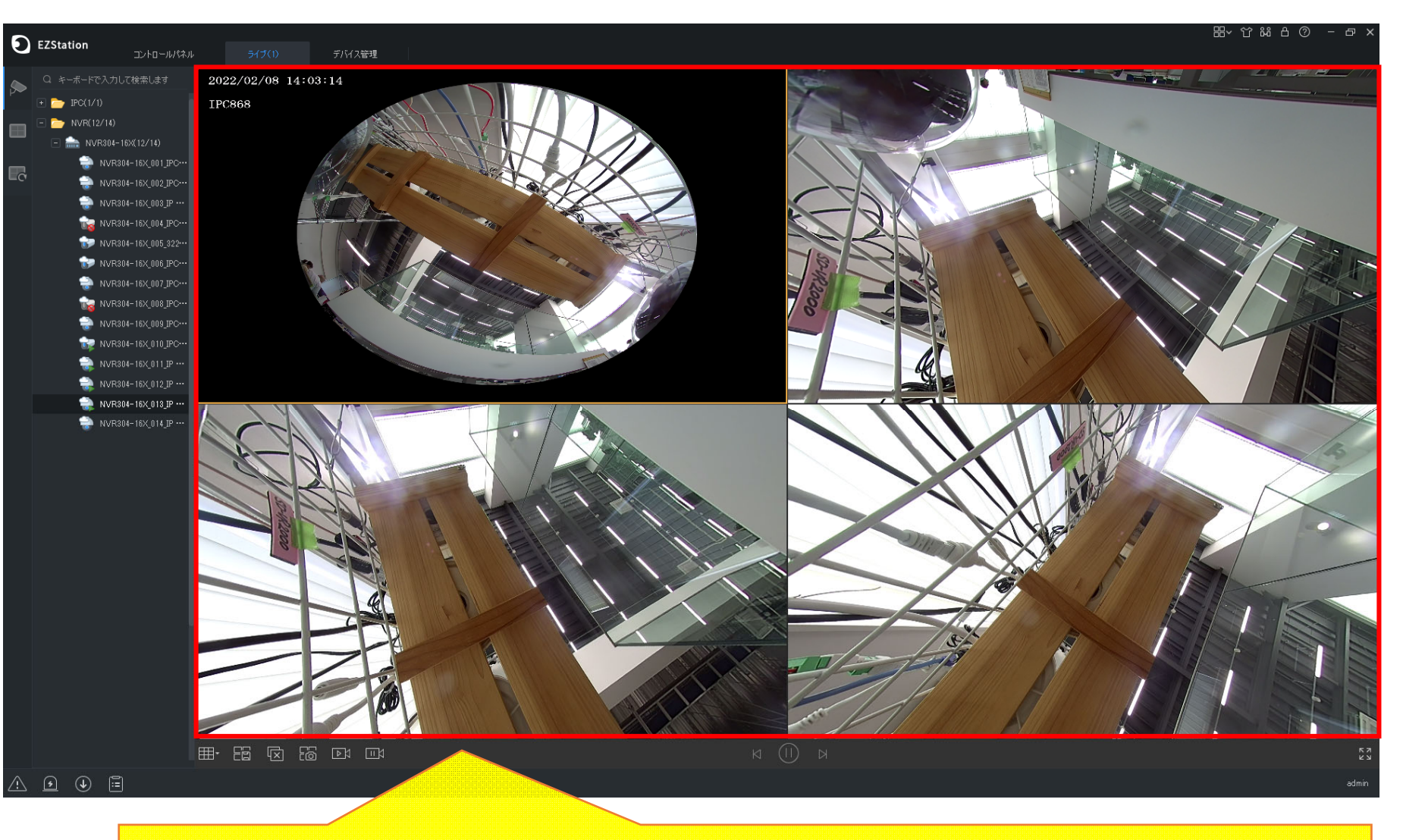

#### カメラ画面にNVR接続カメラのライブ映像が表示されれば、共有設定完了です。